### แบบฟอร์ม ๑ แบบรายงานผลการดำเนินงานตามแผนการจัดการความรู้ ประจำปีงบประมาณ พ.ศ. ๒๕๖๖

| กิจกรรม                                           | ตัวชี้วัด/เป้าหมาย                                                            | หลักฐาน                                                                                         | ผลการดำเนินงานที่ต้องรายงาน                                                                                                    |
|---------------------------------------------------|-------------------------------------------------------------------------------|-------------------------------------------------------------------------------------------------|----------------------------------------------------------------------------------------------------|
|                                                   |                                                                               | ทต้องรายงาน**                                                                                   | (ระบุรายละเอียดผลการดำเนินงานตามที่กำหนดไว้)                                                                                                    |
| ๑. การบ่งชี้ความรู้                               | -ร้อยละของจำนวนสมาชิก KM<br>Team สำนัก/กองที่เข้าร่วม<br>ประชุม/<br>ร้อยละ ๗๐ | รายงานการประชุม<br>KM Team สำนัก/<br>กอง                                                        | <ul> <li>รายงานการประชุมคณะทำงานพัฒนาระบบบริหารทรัพยากร</li> <li>บุคคลของกองการเจ้าหน้าที่ ครั้งที่ ๑/๒๕๖๖ โดยคณะทำงานๆ</li> <li>มีอำนาจหน้าที่ ในการพิจารณาเกี่ยวกับการจัดการความรู้ของ</li> <li>กองการเจ้าหน้าที่ มีองค์ประกอบ จำนวน ๑๐ คน และเข้าร่วมการ</li> <li>ประชุมทั้งหมด คิดเป็นร้อยละ ๑๐๐</li> <li>มติคณะทำงานๆ เลือกองค์ความรู้ เรื่อง การประเมินผลการปฏิบัติ</li> <li>ราชการในระบบ DPIS6 เป็นองค์ความรู้ที่จำเป็น ของกองการเจ้าหน้าที่</li> <li>ประจำปีงบประมาณ พ.ศ. ๒๕๖๖</li> </ul>                                                                                                    |
| <ol> <li>การสร้างและ<br/>แสวงหาความรู้</li> </ol> | -จำนวนความรู้ที่รวบรวมได้<br>/๓ ความรู้                                       | ตัวอย่างเนื้อหา<br>ของ <u>ทุกองค์ความรู้</u> ที่<br>สร้างขึ้นมาซึ่งระบุ<br>แหล่งที่มาของความรู้ | <ul> <li>องค์ความรู้ที่จำเป็น : การประเมินผลการปฏิบัติราชการในระบบ DPIS6 จำนวนความรู้ที่รวบรวมได้ประกอบด้วย ๓ ความรู้</li> <li>๑) หลักเกณฑ์และวิธีการประเมินผลการปฏิบัติราชการของ<br/>ข้าราชการพลเรือนสามัญ <u>ศึกษาได้จาก</u> <ul> <li>หนังสือสำนักงาน ก.พ. ที่ นร ๑๐๑๒/ว ๒๐ ลงวันที่ ๓<br/>กันยายน ๒๕๕๒ เรื่อง หลักเกณฑ์และวิธีการประเมินผลการ<br/>ปฏิบัติราชการ</li> <li>ประสบการณ์จากผู้ปฏิบัติงาน</li> <li>ผลการดำเนินงานที่ผ่านมา</li> </ul> </li> <li>๒) สมรรถนะข้าราชการ <u>ศึกษาได้จาก</u> หนังสือราชการ<br/>ประกอบด้วย</li> <li>หนังสือสำนักงาน ก.พ. ที่ นร ๑๐๐๘/ว ๒๗ ลงวันที่ ๒๙<br/>กันยายน ๒๕๕๒ เรื่อง มาตรฐานและแนวทางการกำหนด<br/>ความรู้ความสามารถ ทักษะ และสมรรถนะที่จำเป็นสำหรับ<br/>ตำแหน่งข้าราชการพลเรือนสามัญ</li> <li>หนังสือสำนักงาน ก.พ. ที่ ๑๐๐๘/ว ๗ ลงวันที่ ๒๙<br/>กุมภาพันธ์ ๒๕๕๓ เรื่อง มาตรฐานและแนวทางการกำหนด<br/>ความรู้ความสามารถ ทักษะ และสมรรถนะที่จำเป็นสำหรับ<br/>ตำแหน่งข้าราชการพลเรือนสามัญ</li> <li>หนังสือสำนักงาน ก.พ. ที่ ๑๐๐๘/ว ๗ ลงวันที่ ๒๙<br/>กุมภาพันธ์ ๒๕๕๓ เรื่อง มาตรฐานและแนวทางการกำหนด<br/>ความรู้ความสามารถ ทักษะ และสมรรถนะที่จำเป็นสำหรับ<br/>ตำแหน่งข้าราชการพลเรือนสามัญ</li> <li>หนังสือสำนักงาน ก.พ. ที่ ๑๐๐๘/ว ๗ ลงวันที่ ๒๙<br/>กุมภาพันธ์ ๒๕๕๓ เรื่อง สมรรถนะข้าราชการ สป.กษ. ลงวันที่<br/>๘ กันยายน ๒๕๖๐</li> <li>หนังสือ กองการเจ้าหน้าที่ ที่ กษ ๐๒๐๒.๐๑/๒๒๒๙ ลงวันที่<br/>๗ กรกฎาคม ๒๕๙๓ เรื่อง สมรรถนะที่จำเป็นสำหรับตำแหน่ง<br/>ประเภทบริหารของ สป.กษ.</li> <li>๗) ขั้นตอนและวิธีการประเมินผลการปฏิบัติราชการในระบบ<br/>DPIS6 <u>ศึกษาโดย</u> ศึกษา วิเคราะห์ ทดสอบระบบ DPIS6 และ<br/>ขอคำปรึกษาจากเจ้าหน้าที่ของสำนักงาน ก.พ.</li> </ul> |

กองการเจ้าหน้าที่ รอบ ๑๒ เดือน

| ถืออรรม                                                       | ตัวสี้วัด /เป้าหมาย                                                                                   | หลักฐาน                                                   | ผลการดำเนินงานที่ต้องรายงาน                                                                                                    |
|---------------------------------------------------------------|----------------------------------------------------------------------------------------------------|-----------------------------------------------------------|----------------------------------------------------------------------------------------------------|
| 11011999                                                      |                                                                                                    | ที่ต้องรายงาน**                                           | (ระบุรายละเอียดผลการดำเนินงานตามที่กำหนดไว้)                                                                                                    |
| ๓. การจัดการ<br>ความรู้ให้เป็น<br>ระบบ                        | -จำนวนความรู้ที่จัดเป็นระบบ<br>/๓ ความรู้                                                             |                                                           | ความรู้ที่รวบรวมได้จากการแสวงหาความรู้ นำมาจัดเป็นระบบเพื่อให้<br>ง่ายและสะดวกต่อการค้นหา<br>๑. จัดหมวดหมู่ความรู้เรื่องเดียวกัน และรวบรวมความรู้ที่จัดอยู่<br>ในรูปแบบเอกสาร (Document/File) มาจัดอยู่ในแฟ้ม<br>(Folder) ของแต่ละความรู้<br>๒. การศึกษา สอบถามจากผู้มีความรู้ ประสบการณ์ในการ                                                                                                    |
|                                                               | ******                                                                                                |                                                           | ดำเนินงานที่ผ่านมา ซึ่งเป็นความรู้ที่ฝังอยู่ในคน (Tacit<br>Knowledge) นำมาบันทึก รวบรวม เพื่อนำมาสรุปการ<br>ดำเนินงานที่ผ่านมา และจัดเก็บตามหมวดหมู่ความรู้                                                                                                    |
| <ul> <li>๙. การบระมวล<br/>และกลั่นกรอง<br/>ความรู้</li> </ul> | -งานวนความรู้<br>ความรู้                                                                              |                                                           | <ul> <li>ความรูทเดงดการเหเงนระบบแสว นามาบระมวลและกลนกรองความรู</li> <li>ที่ปรับปรุง ให้อยู่ในรูปแบบและภาษา ให้เป็นมาตรฐานเดียวกัน เรียบ</li> <li>เรียงปรับปรุงให้ทันสมัย โดยมีขั้นตอนดังนี้</li> <li>๑. การศึกษา วิเคราะห์ ทดลอง การประเมินผลการปฏิบัติ<br/>ราชการ การทำงานในระบบ DPIS6 พร้อมตั้งค่าการใช้งานให้<br/>มีความสอดคล้องกับหลักเกณฑ์และวิธีการประเมิน และจัดทำ<br/>เป็นคู่มือ/คลิปวิดีโอสาธิต วิธีการประเมินผลการปฏิบัติ<br/>ราชการในระบบ DPIS6</li> <li>๒. ปรับปรุง หลักเกณฑ์และวิธีการประเมินผลการปฏิบัติราชการ<br/>ให้เป็นไปตามระเบียบที่เกี่ยวข้องกำหนด และสอดรับกับการ<br/>ประเมินในระบบ DPIS6</li> </ul> |
| <ol> <li>๙. การเข้าถึง</li> <li>ความรู้</li> </ol>            | -จำนวนเรือง<br>ที่นำลงเว็บไซต์ KM/๓ ความรู้                                                           | - ภาพความรู้ทีลง<br>เว็บไซต์                              | <ul> <li>การเผยแพร่ความรู้</li> <li>๑. เผยแพร่ความรู้ลงเว็บไซต์การจัดการความรู้ สป.กษ. ในหมวดองค์</li> <li>ความรู้ของหน่วยงาน</li> <li>ดำเนินการแล้ว ประกอบด้วย</li> <li>๑) ประกาศหลักเกณฑ์และวิธีการประเมินผลการปฏิบัติราชการ<br/>ของข้าราชการพลเรือนสามัญในสำนักงานรัฐมนตรีและ<br/>สำนักงานปลัดกระทรวง กระทรวงเกษตรและสหกรณ์<br/>ประจำปี พ.ศ. ๒๕๖๖</li> <li>๒) ประกาศ สป.กษ. ลงวันที่ ๔ กันยายน ๒๕๖๐ เรื่อง สมรรถนะ<br/>ข้าราชการ สป.กษ.</li> <li>๓) คู่มือ/คลิปวิดีโอสาธิต ขั้นตอนและวิธีการประเมินผลการ<br/>ปฏิบัติราชการในระบบ DPIS6</li> </ul>                                                                      |
|                                                               | -จำนวนเรื่อง ผ่านช่องทางอื่นๆ<br>ในกรณีที่เชื่อมโยงองค์ความรู้กับ<br>องค์กรภายนอก (ถ้ามี)<br>โปรดระบุ | - ภาพความรู้ที่ลงผ่าน<br>ช่องทางอื่นๆ (ถ้ามี)<br>โปรดระบุ | <ul> <li>๒. เผยแพร่ความรู้ผ่านเว็บไซต์การบริหารทรัพยากรบุคคล หัวข้อ การ<br/>จัดการความรู้ KM ปีงบประมาณ พ.ศ. ๒๕๖๖</li> <li>๓. คลิปวิดีโอสาธิต ขั้นตอนและวิธีการประเมินผลการปฏิบัติราชการใน<br/>ระบบ DPIS6 ผ่านช่องทาง Youtube</li> </ul>                                                                                                    |

| กิจกรรม                                                                           | ตัวชี้วัด/เป้าหมาย                                                                                                    | หลักฐาน                                                                                                    | ผลการดำเนินงานที่ต้องรายงาน                                                                                                    |
|-----------------------------------------------------------------------------------|----------------------------------------------------------------------------------------------------|----------------------------------------------------------------------------------------------------|----------------------------------------------------------------------------------------------------|
| 110113384                                                                         |                                                                                                    | ที่ต้องรายงาน**                                                                                                    | (ระบุรายละเอียดผลการดำเนินงานตามที่กำหนดไว้)                                                                                                    |
| <ol> <li>๖. การแบ่งปัน<br/>แลกเปลี่ยนความรู้</li> </ol>                           | -จำนวนเรื่อง CoP/๓ ความรู้<br>-ร้อยละของจำนวน<br>กลุ่มเป้าหมายในทุกกิจกรรม/<br>ไม่น้อยกว่า ร้อยละ ๙๐<br>-จำนวนฐานความรู้/๑ ฐาน                                                                                                    | - รายงานสรุป<br>การดำเนินกิจกรรม<br>CoP ซึ่งระบุ<br>รายละเอียดตามที่<br>กำหนด                                                                                                    | <ul> <li>๑) <u>ดำเนินกิจกรรม CoP</u> <ul> <li>กองการเจ้าหน้าที่ ดำเนินการจัดกิจกรรม CoP จำนวน ๒ ครั้ง</li> <li>ครั้งที่ ๑ เมื่อวันศุกร์ ที่ ๑๗ กุมภาพันธ์ ๒๕๖๖</li> <li>ครั้งที่ ๒ เมื่อวันพุธที่ ๒๐ กุมภาพันธ์ ๒๕๖๖</li> <li>เรื่อง การประชุมเชิงปฏิบัติการชี้แจงวิธีการประเมินผลการปฏิบัติราชการ ในระบบ DPIS6</li> <li>หัวข้อความรู้</li> <li>๑) ประกาศหลักเกณฑ์และวิธีการประเมินผลการปฏิบัติราชการ ในระบบ DPIS6</li> <li>บ้าน้อารง กระทรวง เกษตรและสหกรณ์ ประจำปี พ.ศ. ๒๕๖๖</li> <li>๒) ประกาศ สป.กษ. ลงวันที่ ๔ กันยายน ๒๕๖๐ เรื่อง</li> <li>สมรรถนะข้าราชการ สป.กษ.</li> <li>๓) ขั้นตอนและวิธีการประเมินผลการปฏิบัติราชการใน</li> </ul> </li> <li>ระบบ DPIS6         <ul> <li>ฉับ บระกาศ สป.กษ.</li> <li>๓) ขั้นตอนและวิธีการประเมินผลการปฏิบัติราชการใน</li> </ul> </li> <li>ระบบ DPIS6         <ul> <li>๑) ประกาศ สป.กษ.</li> <li>๓) ขั้นตอนและวิธีการประเมินผลการปฏิบัติราชการใน</li> </ul> </li> <li>ระบบ DPIS6         <ul> <li>ฉับ วิธีการจัดทำลายมือชื่ออิเล็กทรอนิกส์ในระบบ DPIS6</li> <li>วิทยากร นายธเนศ แก้วจังหาร บุคลากร กองการเจ้าหน้าที่</li> <li>ผู้เข้าร่วมกิจกรรม เป็นข้าราชการ ส่วนกลาง ส่วนภูมิภาค และที่ประจำ ณ ต่างประเทศ จำนวน ๓๗๔ คน จากกลุ่มเป้าหมาย จำนวน ๔๖๐ คน คิดเป็นร้อยละ ๘๐ ๓๐</li> </ul> </li></ul> |
| ج<br>م                                                                            | <ul> <li>-จำนวนเรื่อง กิจกรรมการถอด</li> <li>ความรู้จากผู้รู้หน่วยงาน (Tacit</li> <li>K. to Explicit K.) อย่างน้อย ๑</li> <li>ความรู้</li> <li>-จำนวนเครือข่าย</li> <li>การแลกเปลี่ยนเรียนรู้ทั้ง</li> <li>ภายใน/ภายนอก สป.กษ. และ</li> <li>ในประเทศ ต่างประเทศ (ถ้ามี)</li> </ul> | <ul> <li>รายงานสรุปผลการ<br/>ดำเนินกิจกรรมการ<br/>ถอดความรู้จากผู้รู้<br/>หน่วยงาน (Tacit K.<br/>to Explicit K.)</li> <li>รายงานสรุปผลการ<br/>ดำเนินกิจกรรมใน<br/>เครือข่าย</li> </ul> | <ul> <li>๒) <u>ดำเนินกิจกรรมการถอดความรู้จากผู้รู้หน่วยงาน</u> (Tacit K. to<br/>Explicit K.)</li> <li>จัดกิจกรรมถอดความรู้จากผู้รู้ เมื่อวันจันทร์ ที่ ๙ มิถุนายน ๒๕๖๖<br/>โดยในปีงบประมาณ พ.ศ. ๒๕๖๖ มีผู้รู้ของหน่วยงานที่ได้รับการคัดเลือก<br/>คือ นางสาวดวงกมล กฤตสัมพันธ์ ตำแหน่งนักทรัพยากรบุคคลปฏิบัติการ<br/>หัวข้อ ระบบข้าราชการผู้มีผลสัมฤทธิ์สูง (HiPPS)</li> <li>๓) การ<u>ดำเนินกิจกรรมภายในเครือข่าย</u>อื่น ๆ - ไม่มี</li> </ul>                                                                                                    |
| <b>๗. การเรียนรู้</b><br>๗.๑ ได้รับความรู้<br>และนำความรู้ที่ได้<br>ไปประยุกต์ใช้ | -รอยละของจำนวนผู้เข้าร่วม<br>กิจกรรมที่นำความรู้ไป<br>ประยุกต์ใช้/ไม่น้อยกว่า<br>ร้อยละ ๙๐                                                                                                    | <ul> <li>สรุปผลการน้ำ</li> <li>ความรู้ไปประยุกต์ใช้</li> </ul>                                                                                                    | <u>การต่ดตามผลการนำความรู้ไปประยุกต๊ไซ์</u><br>จากจำนวนผู้เข้าร่วมกิจจกรม CoP ทั้งหมด ๓๗๔ คน สามารถนำความรู้<br>ไปประยุกต์ใช้ได้ทั้งหมด คิดเป็นร้อยละ ๑๐๐ (โดยพิจารณาจากการ<br>ประเมินผลการปฏิบัติราชการ รอบที่ ๑/๒๕๖๖ ในระบบ DPIS6)                                                                                                    |

| กิจกรรม                                                                    | ตัวชี้วัด/เป้าหมาย                                             | หลักฐาน<br>ที่ต้องรายงาน**                                                                                            | <b>ผลการดำเนินงานที่ต้องรายงาน</b><br>(ระบุรายละเอียดผลการดำเนินงานตามที่กำหนดไว้)                                                                                                    |
|----------------------------------------------------------------------------|----------------------------------------------------------------|----------------------------------------------------------------------------------------------------|----------------------------------------------------------------------------------------------------|
| ๗.๒ การยกย่อง<br>ชมเชย                                                     | -ร้อยละของจำนวนกลุ่ม<br>เป้าหมายในขั้นตอนที่ ๗.๑ /<br>ร้อยละ ๕ | - สรุปวิธีการ<br>ยกย่องชมเชย                                                                                          | - ยกย่องชมเชยโดยประกาศรายชื่อผ่าน เว็บไซต์การจัดการความรู้<br>สป.กษ. ในหมวดองค์ความรู้ของหน่วยงาน และ เว็บไซต์การบริหาร<br>ทรัพยากรบุคคล หัวข้อ การจัดการความรู้ KM ปีงบประมาณ พ.ศ.<br>๒๕๖๖ จำนวน ๒๐ คน คิดเป็นร้อยละ ๕.๓๕ |
| ๗.๓ คู่มือการ<br>ปฏิบัติงานที่ได้จาก<br>การจัดการ ความรู้<br>ของ สำนัก/กอง | -จำนวนคู่มือฯ /ไม่น้อยกว่า ๑<br>เรื่อง                         | <ul> <li>คู่มือการปฏิบัติงาน</li> <li>ที่ได้จากการจัดการ</li> <li>ความรู้ และ ไฟล์</li> <li>อิเล็กทรอนิกส์</li> </ul> | - คู่มือการประเมินผลการปฏิบัติราชการในระบบ DPIS6                                                                                                    |
|                                                                            | -จำนวนนวัตกรรมที่ได้จากการ<br>จัดการความรู้ (ถ้ามี)            |                                                                                                    | - นวัตกรรมที่ได้จากการจัดการความรู้<br>ดำเนินการแล้วตามแบบฟอร์ม Best Practice/มาตรฐานใหม่นวัตกรรม<br>ใหม่ ชื่อเรื่อง การประเมินผลการปฏิบัติราชการในระบบ DPIS6                                                              |

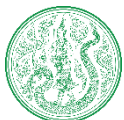

แบบฟอร์มวิธีการดำเนินงานนวัตกรรมไปใช้ในการการปรับปรุง/แก้ปัญหาจนเกิดเป็นแนวปฏิบัติที่ดี

(Best Practices/มาตรฐานใหม่ นวัตกรรมใหม่)

### คำอธิบาย :

นวัตกรรมในการปฏิบัติงาน หมายถึง การคิดค้นและหาหนทางหรือวิธีการใหม่ ๆ อันจะก่อให้เกิดผลลัพธ์ และผลกระทบในการปฏิบัติงาน โดยมีการพัฒนาและปรับปรุงรูปแบบวิธีการปฏิบัติงานและการให้บริการเพื่อให้ การดำเนินงานมีประสิทธิภาพเพิ่มขึ้น เช่น มีการนำเทคโนโลยีสารสนเทศที่เหมาะสมมาใช้กับการปฏิบัติงานและ/ หรือการให้บริการ มีการเพิ่มช่องทาง ปรับปรุงรูปแบบ เปลี่ยนวิธีการหรือกระบวนการปฏิบัติงานและ/หรือ การให้บริการ มีการเดอระยะเวลาและขั้นตอน ซึ่งเป็นนวัตกรรมที่สำนัก/กอง ยังไม่เคยดำเนินการ หรือหากเป็น เรื่องเดิมต้องมีลักษณะที่แตกต่างไปจากเดิมอย่างเห็นผลชัดเจน เพื่อเป็นการต่อยอดการพัฒนาผลการจัด การความรู้ของสำนัก/กอง

ขั้นตอนที่ ๑ มีการศึกษา วิเคราะห์ กำหนดองค์ความรู้/ความรู้ที่ใช้ในการจัดทำนวัตกรรมในการปฏิบัติงาน ระบุ เครื่องมือเพื่อใช้ในการปฏิบัติงาน โดยทำให้เกิดผลผลิตด้านใดด้านหนึ่ง โดยมีหลักเกณฑ์ในการคัดเลือกองค์ความรู้/ความรู้ ดังนี้

เป็นองค์ความรู้/ความรู้ที่เกิดขึ้นจากการแก้ไขปัญหาจนเป็นผลเกิดเป็นรูปธรรม

๒. เป็นองค์ความรู้/ความรู้ที่เกิดจากการปรับปรุงประสิทธิภาพการทำงาน

๒.๑ ทำให้มีการใช้<u>งบประมาณ</u>ลดลง

๒.๒ ทำให้ใช้<u>วัสดุ ครุภัณฑ์ อุปกรณ</u>์สำนักงานลดลง

๒.๓ ทำให้มี<u>การใช้ทรัพยากรบุคลากร</u>ในการปฏิบัติงานหรือการให้บริการนั้น ๆ ลดลง

๒.๔ ทำให้<u>ขั้นตอน</u>การปฏิบัติงานหรือการให้บริการลดลง

๒.๕ ทำให้ใช้<u>ระยะเวลา</u>ในการปฏิบัติงานหรือการให้บริการลดลง

๓. เป็นองค์ความรู้ใหม่ที่เกิดขึ้นจากการป<sup>ี้</sup>รับเปลี่ยนภารกิจการทำงานให้สอดคล้องกับยุทธศาสตร์ และ สภาพแวดล้อมที่เปลี่ยนแปลง

ขั้นตอนที่ ๒ มีหลักการเหตุผล วัตถุประสงค์การดำเนินงาน ระยะเวลา แผนการดำเนินงาน และผลผลิตที่ ชัดเจน เช่น กลุ่มเป้าหมายที่นำมาใช้, จำนวนเป้าหมาย, การนำเครื่องมือไปใช้ในการประชุมใดบ้าง, จำนวนกี่ครั้ง, ลดปริมาณการใช้กระดาษลงร้อยละเท่าไร เป็นต้น

#### ผลการดำเนินงาน

### ๑. ชื่อเรื่องนวัตกรรม:

- การประเมินผลการปฏิบัติราชการ ในระบบ DPIS6

#### ๒. หลักการและเหตุผล

การประเมินผลการปฏิบัติราชการ เป็นเครื่องมือในการบริหารทรัพยากรบุคคล เพื่อใช้ในการกำกับติดตาม ให้ส่วนราชการสามารถบรรลุเป้าหมายตามวิสัยทัศน์ พันธกิจ และวัตถุประสงค์ ซึ่งเป็นประโยชน์ทั้งกับส่วน ราชการ และต่อผู้รับการประเมิน ได้รับทราบเป้าหมายของหน่วยงาน เชื่อมโยงกับงานที่ทำ พร้อมกับพัฒนาตนเอง ให้มีสมรรถนะด้านการทำงานให้บรรลุเป้าหมายได้ ทั้งนี้ การดำเนินการประเมินผลการปฏิบัติราชการมีขั้นตอน และวิธีการดำเนินการ ซึ่งเป็นไปตามระเบียบที่สำนักงาน ก.พ. กำหนด

กองการเจ้าหน้าที่ ได้ศึกษา วิเคราะห์ ทดลอง การนำเครื่องมือที่มีประสิทธิภาพและเทคโนโลยีมาปรับใช้ เพื่อให้การประเมินผลการปฏิบัติราชการของสำนักงานปลัดกระทรวงเกษตรและสหกรณ์ มีประสิทธิภาพมากยิ่งขึ้น ลดระยะเวลา ขั้นตอน และทรัพยากรกระดาษ โดยการประเมินผลการปฏิบัติราชการในระบบ DPIS6 ในปีงบประมาณ พ.ศ. ๒๕๖๖

### ๓. วัตถุประสงค์การดำเนินงาน

 - เพื่อให้การดำเนินงานด้านการประเมินผลการปฏิบัติราชการของข้าราชการ เป็นไปอย่างมีประสิทธิภาพมากขึ้น ลดระยะเวลาการดำเนินการ และการจัดเก็บฐานข้อมูลอย่างเป็นระบบ

#### ๔. ระยะเวลาดำเนินการ

- ปีงบประมาณ พ.ศ. ๒๕๖๖ รอบการประเมินผลการปฏิบัติราชการ รอบที่ ๑ (๑ ต.ค. ๖๕ - ๓๐ มี.ค. ๖๖)

| แผนการดำเนินการราย        |      | ระยะเวลาดำเนินการ |      |      |           |       |       |      |       | รายงาน |      |      |                     |
|---------------------------|------|-------------------|------|------|-----------|-------|-------|------|-------|--------|------|------|---------------------|
| เดือน                     | พ.   | ମ. ଜଙ୍କ           | ୁ    |      | พ.ศ. ๒๕๖๖ |       |       |      |       |        |      |      | ความก้าวหน้า        |
|                           | ต.ค. | พ.ย.              | ธ.ค. | ม.ค. | ก.พ.      | มี.ค. | ເນ.ຍ. | พ.ค. | ນີ.ຍ. | ก.ค.   | ส.ค. | ก.ย. |                     |
| ๑. ศึกษา ทดสอบ ตั้งค่าการ |      |                   |      |      |           |       |       |      |       |        |      |      |                     |
| ใช้งานระบบฯ รวมถึงการ     |      |                   |      |      |           |       |       |      |       |        |      |      | เซียงใจได้ดอมเลยง   |
| จัดทำคู่มือ การชี้แจงและ  |      |                   |      |      |           |       |       |      |       |        |      |      | เบนเบต เมแผน        |
| ประชาสัมพันธ์             |      |                   |      |      |           |       |       |      |       |        |      |      |                     |
| ๒. ประกาศแจ้งเวียน        |      |                   |      |      |           |       |       |      |       |        |      |      |                     |
| หลักเกณฑ์และวิธีการ       |      |                   |      | -    |           |       |       |      |       |        |      |      | เป็นไปตามแผน        |
| ประเมินฯ รอบที่ ๑/๒๕๖๖    |      |                   |      |      |           |       |       |      |       |        |      |      |                     |
| ๓. ให้คำปรึกษา และแก้ไข   |      |                   |      |      |           |       |       |      |       |        |      |      |                     |
| แก่บุคลากร ในการประเมินฯ  |      |                   |      | -    |           |       |       |      |       |        |      |      | เป็นไปตามแผน        |
| ในระบบ                    |      |                   |      |      |           |       |       |      |       |        |      |      |                     |
| ๔. ติดตามและสรุปผลการ     |      |                   |      |      |           |       |       |      |       |        |      |      | เรื่องใจได้ดองและระ |
| ดำเนินงาน                 |      |                   |      |      |           |       |       |      |       |        |      |      | เบนเบต ไม่แผน       |

#### แผนการดำเนินงาน

**๖. ผลผลิต** (ผลผลิต หมายถึง ระบุผลลัพธ์ที่ได้จากการพัฒนาประสิทธิภาพการปฏิบัติงาน) เช่น กลุ่มเป้าหมายที่ นำมาใช้, จำนวนเป้าหมาย, การนำเครื่องมือไปใช้ในการประชุมใดบ้าง, จำนวนกี่ครั้ง, ลดปริมาณการใช้กระดาษลง ร้อยละเท่าไร เป็นต้น

 - เพิ่มประสิทธิภาพการดำเนินงาน สามารถปฏิบัติงานได้อย่างเป็นระบบ มีการจัดเก็บฐานข้อมูล พร้อมการสำรอง ข้อมูลไว้ในระบบสามารถเรียกใช้งาน หรือตรวจสอบได้โดยง่าย

- ลดขั้นตอน ระยะเวลาดำเนินงานทั้งเป็นการลดการใช้กระดาษไปได้กว่า ๕,๔๗๕ แผ่น (๓๖๕ x (๕ แบบ มอบหมายงาน + ๑๐ แบบสรุปผลการปฏิบัติราชการ)) ต่อรอบการประเมินผลการปฏิบัติราชการ (๒ รอบ/ปี)

### ๗. ปัจจัยสนับสนุนต่อการดำเนินงาน:

 ผู้บริหารระดับสูงขององค์กร มีแนวนโยบายการลดการใช้กระดาษ รวมถึงการนำเทคโนโลยีเข้ามาช่วยในการ ปฏิบัติงาน เพื่อลดขั้นตอน ระยะเวลา และทรัพยากร และผลักดันให้การประเมินผลการปฏิบัติราชการ ของ สป.กษ. ดำเนินการในระบบ DPIS6

#### ๘. อุปสรรคต่อการดำเนินงาน:

 การประเมินผลการปฏิบัติราชการในระบบ DPIS6 เนื่องจากเป็นระบบใหม่ ต้องมีการศึกษารูปแบบ วิธีการใช้งาน ระบบ การตั้งค่าการใช้งาน รวมถึงขั้นตอนการดำเนินการประเมินผลการปฏิบัติราชการในระบบโดยไม่ใช้กระดาษ

#### หลักฐานอ้างอิง: <u>https://dpis6.moac.go.th/</u>

หมายเหตุ : -

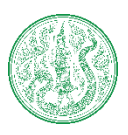

### แบบฟอร์มถอดความรู้จากผู้รู้หน่วยงาน (Tacit K. to Explicit K.)

### กองการเจ้าหน้าที่

### ๑. ผู้รู้ (ข้อมูลผู้รู้)

ชื่อผู้รู้ : นางสาวดวงกมล กฤตสัมพันธ์ ตำแหน่ง : นักทรัพยากรบุคคลปฏิบัติการ ภูมิลำเนา (ระบุที่อยู่ที่ผู้รู้พักอาศัยหรือสถานที่ทำงานที่สามารถติดต่อได้) : กองการเจ้าหน้าที่ กลุ่มพัฒนา ระบบริหารทรัพยากรบุคคล สำนักงานปลัดกระทรวงเกษตรและสหกรณ์ มือถือ : ๐๙-๕๔๒๐-๓๕๗๘ งานอดิเรก : ดูหนัง ฟังเพลง

### ษ. ผู้ถอดความรู้ (รายชื่อ ตำแหน่งของผู้ถอดความรู้)

- ๑ นางวลีพร นนทิการ ตำแหน่งนักทรัพยากรบุคคลเชี่ยวชาญ
- ๒ นายธเนศ แก้วจังหาร ตำแหน่งบุคลากร
- **๓. ชื่อหัวข้อความรู้** : ระบบข้าราชการผู้มีผลสัมฤทธิ์สูง (HiPPS)

### ๔. ประโยชน์ของความรู้ (ความรู้ของหัวข้อเรื่องนี้ จะเกิดประโยชน์อย่างไรบ้าง)

- ถ่ายทอดองค์ความรู้ให้แก่คนในกลุ่มงาน เพื่อเกิดความเข้าใจเกี่ยวกับระบบข้าราชการผู้มีผลสัมฤทธิ์สูง (HiPPS) ไปในทิศทางเดียวกัน

 ๕. เนื้อหาและสาระสำคัญของความรู้ (ตามหัวข้อความรู้) เขียนบรรยายอธิบายสาระสำคัญของการดำเนินงาน ตามหัวข้อความรู้ ซึ่งระบุถึง

| ประเด็น                                     | คำอธิบาย                                               |
|---------------------------------------------|--------------------------------------------------------|
| ๕.๑ เทคนิค วิธีคิด วิธีการ กลยุทธ์ เคล็ดลับ | - ศึกษา สอบถามจากผู้รู้ และหน่วยงานที่เกี่ยวข้อง       |
| ที่ทำให้งานดังกล่าวประสบความสำเร็จ          | - ติดตามและสรุปผลการดำเนินงานที่เกี่ยวข้อง             |
| ควรระบุให้ชัดเจนว่าอยู่ในขั้นตอนไหน         | - ปรึกษา หารือเพื่อขอความคิดเห็นจากคนในกลุ่มงาน        |
| ๕.๒ ใช้เครื่องมือหรือวัสดุอุปกรณ์อะไร       | Excel File                                             |
| ๕.๓ ปัญหา/อุปสรรคที่พบ                      | - มีระเบียบที่เกี่ยวข้อง มีการปรับปรุงหลักเกณฑ์        |
|                                             | - ช่วงเวลาที่ทับซ้อนกันของขั้นตอนการดำเนินงาน ใน HiPPS |
|                                             | แต่ละรุ่น                                              |
| ๕.๔ เรามีวิธีการแก้ไขปัญหา/อุปสรรคนั้น      | - จัดลำดับความสำคัญของงาน                              |
| อย่างไร ที่ทำให้ปัญหาคลี่คลาย               | - การจัดการกับความรู้สึกเมื่อพบกับปัญหา โดยการหยุดพัก  |
|                                             | การทำงานสักพักเผื่อให้สมองได้ผ่อนคลายความคิด           |
|                                             |                                                        |

| ประเด็น                                                   | คำอธิบาย                                                                                                    |
|-----------------------------------------------------------|----------------------------------------------------------------------------------------------------|
| ๕.๕ ข้อคิด ข้อเสนอ (ที่เกี่ยวข้องกับ<br>หัวข้อความรู้นี้) | <ul> <li>การศึกษาระเบียบที่เกี่ยวข้องให้กระจ่าง รวมถึงปรับตัว</li> <li>ความคิด วิธีการทำให้สอดคล้องกับสิ่งที่เปลี่ยนแปลง</li> <li>การพัฒนาตนเองอยู่เสมอ ทั้งจากการศึกษาด้วยตัวเอง ศึกษา</li> <li>จากผู้เชี่ยวชาญด้านการบริหารทรัพยากรบุคคล</li> </ul> |

**๖. วิธีการนำความรู้ไปเผยแพร่ในองค์กร** (ถ้าจะนำหัวข้อความรู้นี้ให้เกิดประโยชน์สูงสุด ควรนำไปใช้ในรูปแบบใด เช่น นำไปสู่การจัดทำคู่มือปฏิบัติงาน ทำเป็นคลิปวีดีโอ ฝึกปฏิบัติ ฯลฯ)

- การปรับปรุงกระบวนงาน เรื่อง ระบบข้าราชการผู้มีผลสัมฤทธิ์สูง (HiPPS) ให้มีความชัดเจนยิ่งขึ้น

- การจัดทำฐานข้อมูล (Excel) ระบบข้าราชการผู้มีผลสัมฤทธิ์สูง (HiPPS) เพื่อใช้ในการติดตามการดำเนินงาน ในทุกขั้นตอน ของแต่ละคน

**๗. ประสบการณ์ที่ผู้รู้ประทับใจ** (บรรยายถึงเหตุการณ์หรือสิ่งที่ประทับใจในการทำงาน โดยบอกเหตุผลที่ทำให้ ประทับใจ)

- ได้เป็นส่วนหนึ่งของการขับเคลื่อนองค์กรในด้านการบริหารงานระบบข้าราชการผู้มีผลสัมฤทธิ์สูง (HiPPS)

๘. ข้อคิด (บอกข้อคิดหรือคติประจำใจของผู้รู้)

- ทำวันนี้ให้ดีที่สุด

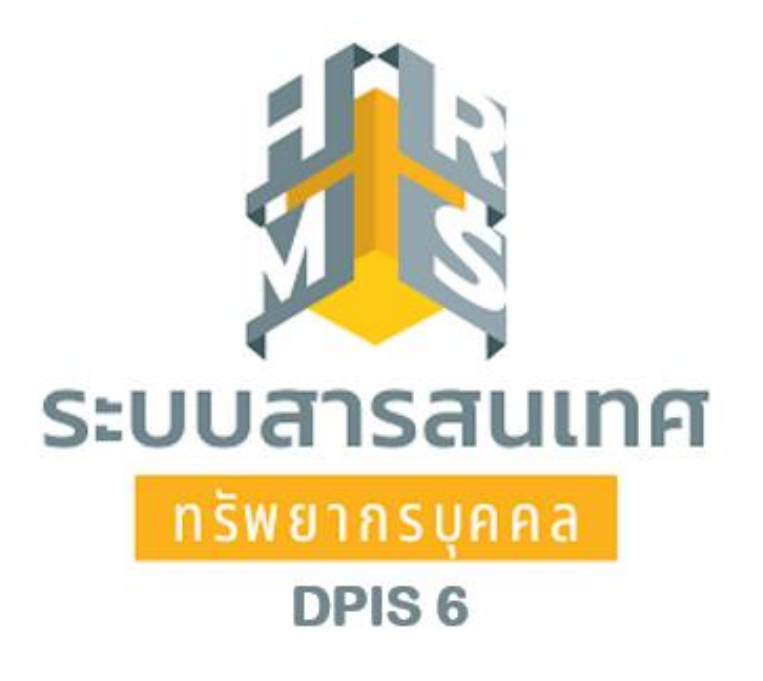

# การประเมินผลการปฏิบัติราชการ ของข้าราชการในสังกัดสำนักงานปลัดกระทรวงเกษตรและสหกรณ์ และสำนักงานรัฐมนตรี กระทรวงเกษตรและสหกรณ์ ในระบบ DPIS 6

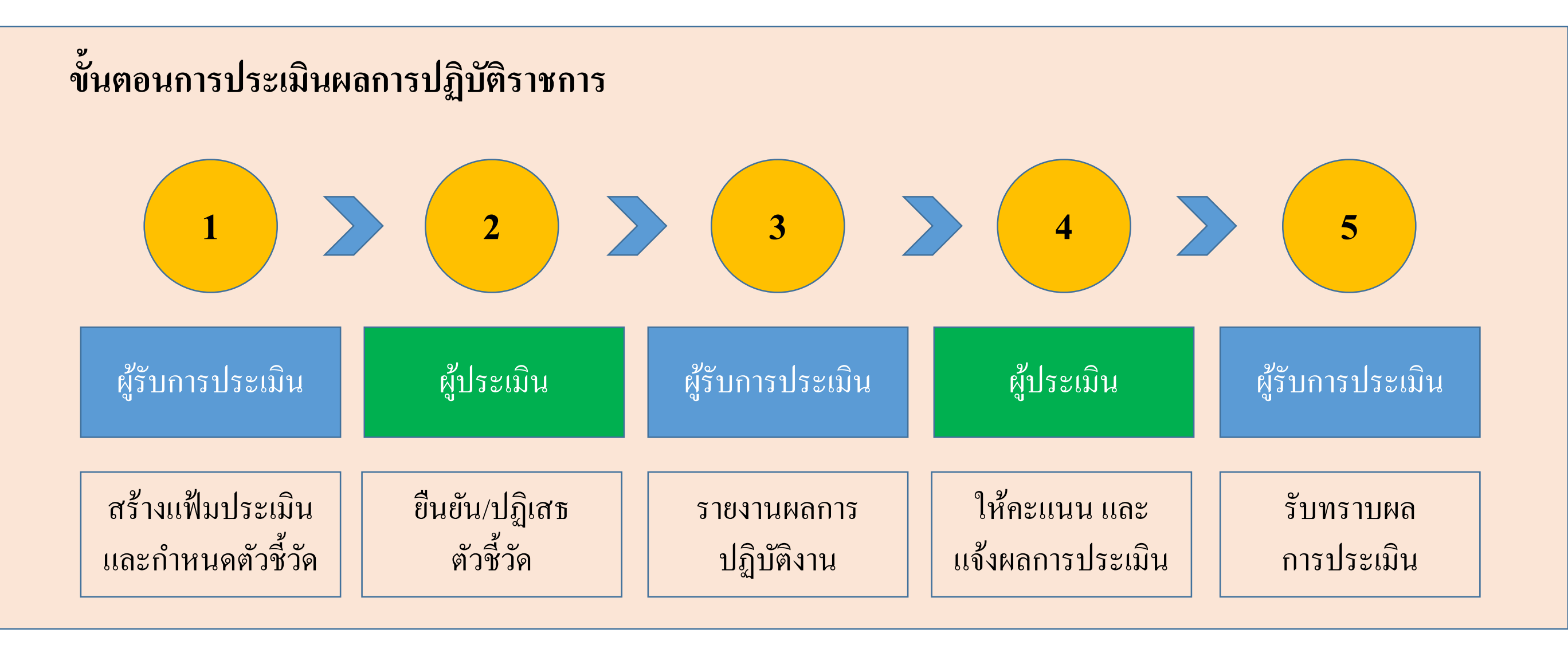

|                                       | 2                          | 3                         |                                  | 5                       |
|---------------------------------------|----------------------------|---------------------------|----------------------------------|-------------------------|
| ผู้รับการประเมิน                      | ผู้ประเมิน                 | ผู้รับการประเมิน          | ผู้ประเมิน                       | ผู้รับการประเมิน        |
| สร้างแฟ้มประเมิน<br>และกำหนดตัวชี้วัด | ยืนยัน/ปฏิเสธ<br>ตัวชี้วัด | รายงานผลการ<br>ปฏิบัติงาน | ให้คะแนน และ<br>แจ้งผลการประเมิน | รับทราบผล<br>การประเมิน |

### 1. เข้าใช้งานระบบ DPIS 6 หัวข้อ การประเมินผลการปฏิบัติราชการ

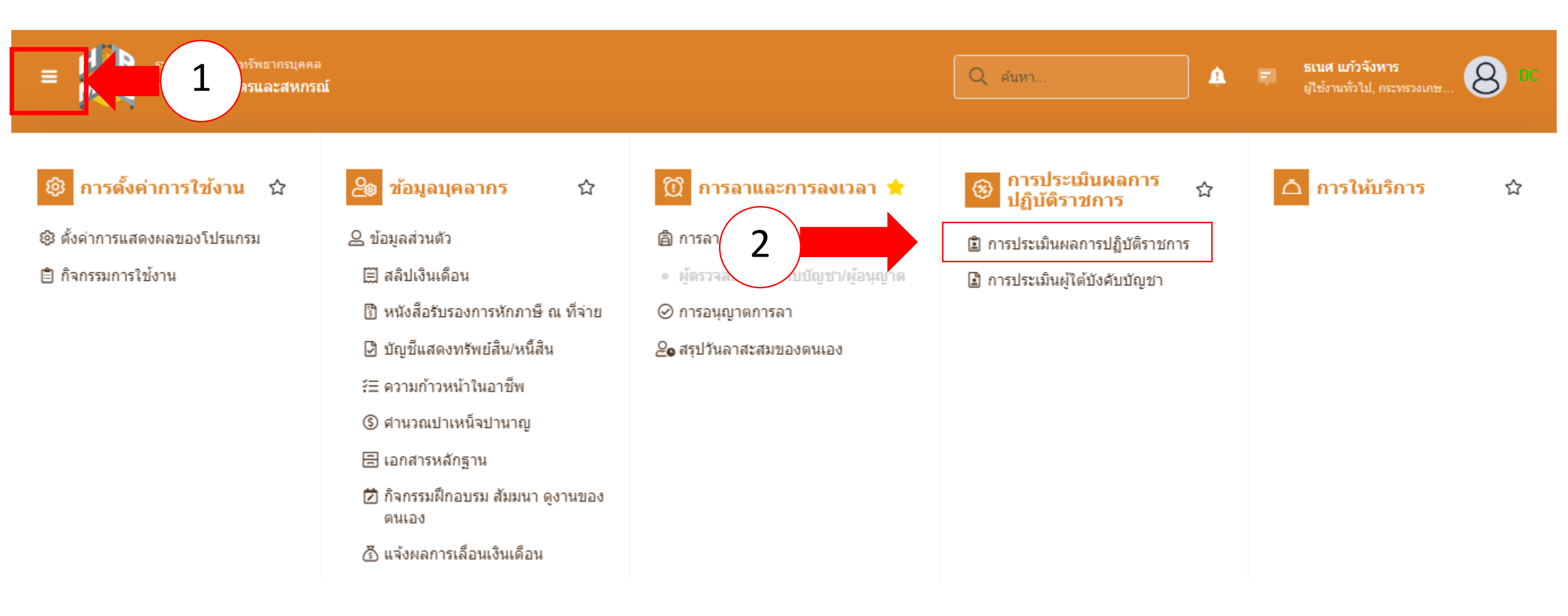

|                                       | 2                          | 3                         |                                  | 5                       |
|---------------------------------------|----------------------------|---------------------------|----------------------------------|-------------------------|
| ผู้รับการประเมิน                      | ผู้ประเมิน                 | ผู้รับการประเมิน          | ผู้ประเมิน                       | ผู้รับการประเมิน        |
| สร้างแฟ้มประเมิน<br>และกำหนดตัวชี้วัด | ยืนยัน/ปฏิเสธ<br>ตัวชี้วัด | รายงานผลการ<br>ปฏิบัติงาน | ให้คะแนน และ<br>แจ้งผลการประเมิน | รับทราบผล<br>การประเมิน |

## 2 สร้างแฟ้มการประเมินผลการปฏิบัติราชการ

|                 | ระบบสารสนเทศทรัพยากรบุ<br>กระทรวงเกษตรและสห | <sup>คคล</sup><br>เกรณ์ |                                 |               |   |                 | Q คับ          | หา      |          | 🋕 🗊 ธเนศ แก้<br>ผู้ใช้งานทั่ว | วจังหาร<br>เไป, กระทรวงเกษ 8 DC |
|-----------------|---------------------------------------------|-------------------------|---------------------------------|---------------|---|-----------------|----------------|---------|----------|-------------------------------|---------------------------------|
| 🕅 การลาและก     | าารลงเวลา                                   |                         |                                 |               |   |                 |                |         |          |                               |                                 |
| การประเมินผลกา  | รปฏิบัติราชการ 🛆 - ก                        | ารประเมินผลการป         | ไฏ้บัติราชการ - การประเมินผลการ | ปฏิบัติราชการ |   |                 |                |         |          |                               | ⑦ Help                          |
| ประจำปังบประมาณ | ทั้งหมด                                     |                         |                                 | ~             |   |                 |                |         |          |                               | . []                            |
| รายการแบบป      | ระเมินรายบุคคล                              |                         |                                 |               |   |                 |                |         | 👌 รายงาน | เต้วชี้วัดรายบุคค             | + เพิ่มข้อมูล                   |
| 10 🗸            |                                             |                         |                                 |               |   |                 |                |         |          |                               | ส่งออกไฟล์ 🗸                    |
| จัดการ          | ปึงบประมาณใ↓                                | พิมพ์                   | สถานะ                           | †↓            | % | 1↓ ผลการประเมิน | 1↓ ผลสัมฤทธิ์ฯ | สมรรถนะ | อื่นๆ    | รับทราบผลคะแนน                | จำนวนสมรรถนะ                    |
|                 |                                             |                         |                                 |               |   | ไม่มีข้อมู      | เลในดาราง      |         |          |                               |                                 |

|                                       | 2                          | 3                         |                                  | 5                       |
|---------------------------------------|----------------------------|---------------------------|----------------------------------|-------------------------|
| ผู้รับการประเมิน                      | ผู้ประเมิน                 | ผู้รับการประเมิน          | ผู้ประเมิน                       | ผู้รับการประเมิน        |
| สร้างแฟ้มประเมิน<br>และกำหนดตัวชี้วัด | ยืนยัน/ปฏิเสธ<br>ตัวชี้วัด | รายงานผลการ<br>ปฏิบัติงาน | ให้คะแนน และ<br>แจ้งผลการประเมิน | รับทราบผล<br>การประเมิน |

3 กำหนดผู้ให้ข้อมูลการประเมิน (หัวหน้ากลุ่ม / ฝ่าย) และผู้บังคับบัญชา/ผู้ประเมิน

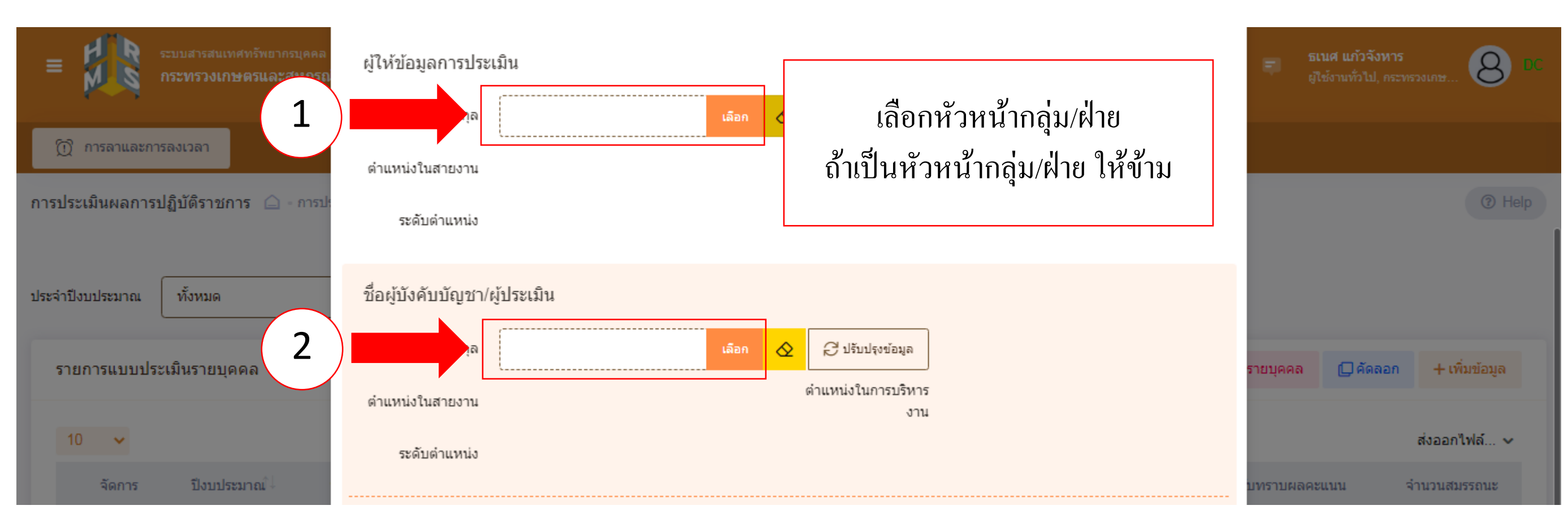

|                                       | 2                          | 3                         |                                  | 5                       |
|---------------------------------------|----------------------------|---------------------------|----------------------------------|-------------------------|
| ผู้รับการประเมิน                      | ผู้ประเมิน                 | ผู้รับการประเมิน          | ผู้ประเมิน                       | ผู้รับการประเมิน        |
| สร้างแฟ้มประเมิน<br>และกำหนดตัวชี้วัด | ยืนยัน/ปฏิเสธ<br>ตัวชี้วัด | รายงานผลการ<br>ปฏิบัติงาน | ให้คะแนน และ<br>แจ้งผลการประเมิน | รับทราบผล<br>การประเมิน |

# 4 เลือกสัญลักษณ์ตามภาพ เพื่อกรอกตัวชี้วัครายบุคคล

| ≡ ระบบสารสนเทศทรัพยากรบุคคล<br>กระทรวงเกษตรและสหกรณ์                                         | Q คับหา                                | 🛕 🗊 ธเนศ แก้วจังหาร<br>ผู่ใช้งานทั่วไป, กระทรวงเกษ 😣 DC |
|----------------------------------------------------------------------------------------------|----------------------------------------|---------------------------------------------------------|
| 🕥 การลาและการลงเวลา                                                                          |                                        |                                                         |
| การประเมินผลการปฏิบัติราชการ 🇀 - การประเมินผลการปฏิบัติราชการ - การประเมินผลการปฏิบัติราชการ |                                        | Help                                                    |
| ประจำปึงบประมาณ ทั้งหมด 🗸                                                                    |                                        |                                                         |
| รายการแบบประเมินรายบุคคล                                                                     |                                        | 💪 รายงานตัวชี้วัดรายบุคคล 🔲 คัดลอก + เพิ่มข้อมูล        |
| 10 🗸 แสดง 1 ถึง 1 จากทั้งหมด 1 รายการ                                                        |                                        | ส่งออกไฟล์ 🗸                                            |
| จัดการ ปึงบประมาณ^่↓ พิมพ์ สถานะ าิ↓ %                                                       | ∿ิ ผลการประเมิน ∿ิ ผลสัมฤทธิ์ฯ สมรรถนะ | อื่นๆ รับทราบผลคะแนน จำนวนสมรรถนะ                       |
| แบบประเมินผลการปฏิบัติงาน                                                                    |                                        |                                                         |
| 2566/1 ไม้ รอดั้งเป้าหมาย 80/20                                                              | //0 [ยังไม่อนุญาตให้เห็น<br>คะแนน]     | 6 0 0                                                   |

|                                       | 2                          | 3                         |                                  | 5                       |
|---------------------------------------|----------------------------|---------------------------|----------------------------------|-------------------------|
| ผู้รับการประเมิน                      | ผู้ประเมิน                 | ผู้รับการประเมิน          | ผู้ประเมิน                       | ผู้รับการประเมิน        |
| สร้างแฟ้มประเมิน<br>และกำหนดตัวชี้วัด | ยืนยัน/ปฏิเสธ<br>ตัวชี้วัด | รายงานผลการ<br>ปฏิบัติงาน | ให้คะแนน และ<br>แจ้งผลการประเมิน | รับทราบผล<br>การประเมิน |

# 5 กรอกตัวชี้วัด หัวข้อ ผลสำเร็จของงานที่คาดหวัง

| เป้าหมายการปฏิบัติงา                                              | าน                        | 2 ให้คะแนนผลการปฏิบัติงาน                     | เ 3 ผลการข      | ประเมิน                            | 4 แผนพัฒน                         | เาผลกา  | รปฏิบัติง | านรา         | 5     | ความเห็  | นของผู้บังคับ | บบัญชาเหนื    |
|-------------------------------------------------------------------|---------------------------|-----------------------------------------------|-----------------|------------------------------------|-----------------------------------|---------|-----------|--------------|-------|----------|---------------|---------------|
| ผู้รับการประเมิน:<br>ตำแหน่ง:                                     | นายธเนศ แก้<br>บุคลากร กล | ัวจังหาร<br>ลุ่มงานบริหารทั่วไป               |                 | ปีงบประมาณ:<br>รอบที่:             | 2566<br>1 (เปิดรอบ)               |         |           |              | สถานะ | : รอตั้ง | เป้าหมาย      |               |
| ผู้ให้ข้อมูลการประเมิน:<br>ผู้บังคับบัญชา/ผู้ประเมิน:<br>หมายเหตุ | สิบ<br>นา<br>-            | มเอกอนันด์ จอสูงเนิน<br>เงสาวกนกวลี เตชมณีแดง |                 | ผู้บังคับบัญชาเ<br>ผู้บังคับบัญชาเ | เหนือขึ้นไป:<br>เหนือขึ้นไปอีกช้ำ | นหนึ่ง: | -         |              |       |          |               |               |
| 1.1 ผลสำเร็จของงาเ                                                | เที่คาดหวัง               |                                               |                 |                                    |                                   |         |           |              |       |          | +1            | พิ่มตัวชี้วัด |
| จัดการ ลำดับ ↑                                                    | ตัวชี้วัดอ้างส่           | อิง                                           | ตัวชี้วัด (KPI) |                                    | น้ำหนัก                           | 1       | ر<br>2    | ป้าหมาย<br>3 | 4     | 5        | ผลงานจริง     | จำนวน<br>ไฟล์ |
|                                                                   |                           |                                               |                 | ไม่พบข้อมูล                        |                                   |         |           |              |       |          |               |               |
|                                                                   |                           |                                               |                 | น้ำหนักร                           | עכז 0                             |         |           |              |       |          |               |               |

|                                       | 2                          | 3                         |                                  | 5                       |
|---------------------------------------|----------------------------|---------------------------|----------------------------------|-------------------------|
| ผู้รับการประเมิน                      | ผู้ประเมิน                 | ผู้รับการประเมิน          | ผู้ประเมิน                       | ผู้รับการประเมิน        |
| สร้างแฟ้มประเมิน<br>และกำหนดตัวชี้วัด | ยืนยัน/ปฏิเสธ<br>ตัวชี้วัด | รายงานผลการ<br>ปฏิบัติงาน | ให้คะแนน และ<br>แจ้งผลการประเมิน | รับทราบผล<br>การประเมิน |

# 6 ใส่รายละเอียดตัวชี้วัดผลการปฏิบัติงาน

| 1 เป้าหมวยควรงได้มัติงาม                   | เพิ่มตัวขี้วัดที่คาดหวัง                |                          | ดาวมเห็มของผู้ทั้งดับมัดเชาเหนื |
|--------------------------------------------|-----------------------------------------|--------------------------|---------------------------------|
| <ul> <li>เป็นหมายการปฏิบัตราช</li> </ul>   | ลำดับที่                                | 1                        | พรามเทนอย่างพบบายบ่าว เหน่ง     |
| ผู้รับการประเมิน: นายธเห<br>ตำแหน่ง: บคลาก | ประเด็นการประเมินผลการปฏิบัติ<br>ราชการ |                          | : รอตั้งเป้าหมาย                |
| ผู้ให้ข้อมูลการประเมิน:                    | * ตัวชี้วัดอ้างอิง                      | เลือก                    |                                 |
| ผู้บังคับบัญชา/ผู้ประเมิน:<br>หมายเหตุ     | * ตัวชี้วัด (KPI)                       | ·                        |                                 |
| 1.1 ผลสำเร็จของงานที่คาด                   | * น้ำหนัก (ร้อยละ)                      | % หน่วยวัด               | <i>ุ∞</i><br>+ เพิ่มตัวชี้วัด   |
| _                                          | ผู้กำกับดูแลตัวชี้วัดอ่างอิง:           |                          |                                 |
| จัดการ ลำดับ <sub>ๅิ↓</sub> ตัวชี้วั       | * ผู้กำกับดูแลดัวชั้วัด:                |                          | ผลงาน จานวน<br>5 จริง ไฟล์      |
|                                            | * ใช้ไนการประเมินผล                     | ใช้ ไม่ใช้               |                                 |
|                                            | เป้าหมายที่ 1                           | 1                        |                                 |
|                                            | * รายละเอียดเป้าหมายที่ 1               |                          |                                 |
| 1.2 สมรรถนะที่คาดหวัง                      |                                         | (ไม่เกิน 2,000 ตัวอักษร) | 2 2 โหลดข้อมูลสมรรถนะ           |
| จัดการ ลำดับ                               | เป้าหมายที่ 2                           | 2                        | ระดับสมรรถนะที่คาดหวัง          |

|                                       | 2                          | 3                         |                                  | 5                       |
|---------------------------------------|----------------------------|---------------------------|----------------------------------|-------------------------|
| ผู้รับการประเมิน                      | ผู้ประเมิน                 | ผู้รับการประเมิน          | ผู้ประเมิน                       | ผู้รับการประเมิน        |
| สร้างแฟ้มประเมิน<br>และกำหนดตัวชี้วัด | ยืนยัน/ปฏิเสธ<br>ตัวชี้วัด | รายงานผลการ<br>ปฏิบัติงาน | ให้คะแนน และ<br>แจ้งผลการประเมิน | รับทราบผล<br>การประเมิน |

7 การกำหนดน้ำหนักสมรรถนะ ให้เป็นไปตามประกาศหลักเกณฑ์และวิธีการประเมินผลการปฏิบัติราชการของข้ำราชการ ในสำนักงานรัฐมนตรี และสำนักงานปลัดกระทรวง กระทรวงเกษตรและสหกรณ์ ประจำปี พ.ศ. 2566 และกดบันทึก 📕

| 1.2 สมรรถนะข | ที่คาดหวัง |                                            |                    |                        | + เพิ่มสมรรถนะ    | <b>2 โหลง</b><br>อุสมรรถนะ |
|--------------|------------|--------------------------------------------|--------------------|------------------------|-------------------|----------------------------|
| จัดการ       | ลำดับ      | สมรรถนะ                                    | ประเภทสมรรถนะ      | ระดับสมรรถนะที่คาดหวัง | ผลการประเมินตนเอง | น้ำหนัก                    |
|              | 1          | การมุ่งผลสัมฤทธิ์                          | สมรรถนะหลัก        | 2 × ~                  | 0.00              | 15.00                      |
|              | 2          | บริการที่ดี                                | สมรรถนะหลัก        | 2 × ~                  | 0.00              | 15.00 🖉                    |
|              | 3          | การสั่งสมความเชี่ยวชาญในงานอาชีพ           | สมรรถนะหลัก        | 2 × ~                  | 0.00              | 15.00                      |
|              | 4          | การยึดมั่นในความถูกต้องชอบธรรม และจริยธรรม | สมรรถนะหลัก        | 2 × ~                  | 0.00 🛇            | 15.00 🕸                    |
|              | 5          | การทำงานเป็นทีม                            | สมรรถนะหลัก        | 2 × ~                  | 0.00              | 15.00                      |
| Î            | 6          | การคิดวิเคราะท์                            | สมรรถนะประจำสายงาน | 2 × ~                  | 0.00 🖉            | 10.00                      |
| Î            | 7          | ความเข้าใจองค์กรและระบบราชการ              | สมรรถนะประจำสายงาน | 2 × ~                  | 0.00              | 5.00                       |
| Î            | 8          | การตรวจสอบความถูกต้องตามกระบวนงาน          | สมรรถนะประจำสายงาน | 2 × ~                  | 0.00              | 10.00                      |
|              |            |                                            |                    | ผลรวมการประเมิน        | 0                 | 100                        |
|              |            |                                            |                    |                        | บันทึก            |                            |

|                                       | 2                          | 3                         |                                  | 5                       |
|---------------------------------------|----------------------------|---------------------------|----------------------------------|-------------------------|
| ผู้รับการประเมิน                      | ผู้ประเมิน                 | ผู้รับการประเมิน          | ผู้ประเมิน                       | ผู้รับการประเมิน        |
| สร้างแฟ้มประเมิน<br>และกำหนดตัวชี้วัด | ยืนยัน/ปฏิเสธ<br>ตัวชี้วัด | รายงานผลการ<br>ปฏิบัติงาน | ให้คะแนน และ<br>แจ้งผลการประเมิน | รับทราบผล<br>การประเมิน |

# 8 กดส่งตัวชี้วัด (จากภาพเป็นเพียงตัวอย่างของการกำหนดตัวชี้วัด และค่าน้ำหนักตัวชี้วัด)

| ศูรบการบระเมน: นา<br>ตำแหน่ง: บุค                                 | ยธเนศ แก้วจังหาร<br>ลากร กลุ่มงานบริหารทั่วไป                      | ปีงบประมาณ:<br>รอบที่: 1             | 2566<br>(เปิดรอบ)              |         |   |               | สถานะ | : รอดั้ง | เป้าหมาย      |               |
|-------------------------------------------------------------------|--------------------------------------------------------------------|--------------------------------------|--------------------------------|---------|---|---------------|-------|----------|---------------|---------------|
| ผู้ให้ข้อมูลการประเมิน:<br>ผู้บังคับบัญชา/ผู้ประเมิน:<br>หมายเหตุ | สิบเอกอนันด์ จอสูงเนิน<br>นางสาวกนกวลี เตชมณีแดง<br>-              | ผู้บังคับบัญชาเห<br>ผู้บังคับบัญชาเห | มือขึ้นไป:<br>มือขึ้นไปอีกชั้า | เหนึ่ง: |   | -             |       |          |               |               |
| 1.1 ผลสำเร็จของงานที่ค                                            | าดหวัง                                                             |                                      |                                |         |   |               |       |          | +             | พิ่มตัวชี้วัด |
| จัดการ ลำดับ ↑                                                    | ตัวชี้วัดอ้างอิง                                                   | ตัวชี้วัด (KPI)                      | น้ำหนัก                        | 1       | 2 | เป้าหมาย<br>3 | 4     | 5        | ผลงาน<br>จริง | จำนวน<br>ไฟล์ |
| 1                                                                 | <ol> <li>ประสิทธิผลการยกระดับการปฏิบัติงานในหน้าที่ สป.</li> </ol> | กษ. การลาในระบบ DPIS 6 ของ สป.กษ.    | 100                            | 1       | 2 | 3             | 4     | 5        | ۲             |               |
|                                                                   |                                                                    | บ้ำหนักราบ                           | 100                            |         |   |               |       |          |               |               |

|                                       | 2                          | 3                         |                                  | 5                       |
|---------------------------------------|----------------------------|---------------------------|----------------------------------|-------------------------|
| ผู้รับการประเมิน                      | ผู้ประเมิน                 | ผู้รับการประเมิน          | ผู้ประเมิน                       | ผู้รับการประเมิน        |
| สร้างแฟ้มประเมิน<br>และกำหนดตัวชี้วัด | ยืนยัน/ปฏิเสธ<br>ตัวชี้วัด | รายงานผลการ<br>ปฏิบัติงาน | ให้คะแนน และ<br>แจ้งผลการประเมิน | รับทราบผล<br>การประเมิน |

# 9 เมื่อกคส่งตัวชี้วัดแล้ว สถานะของแฟ้มจะเปลี่ยนจาก รอตั้งเป้าหมาย เป็น รอยืนยันตัวชี้วัด

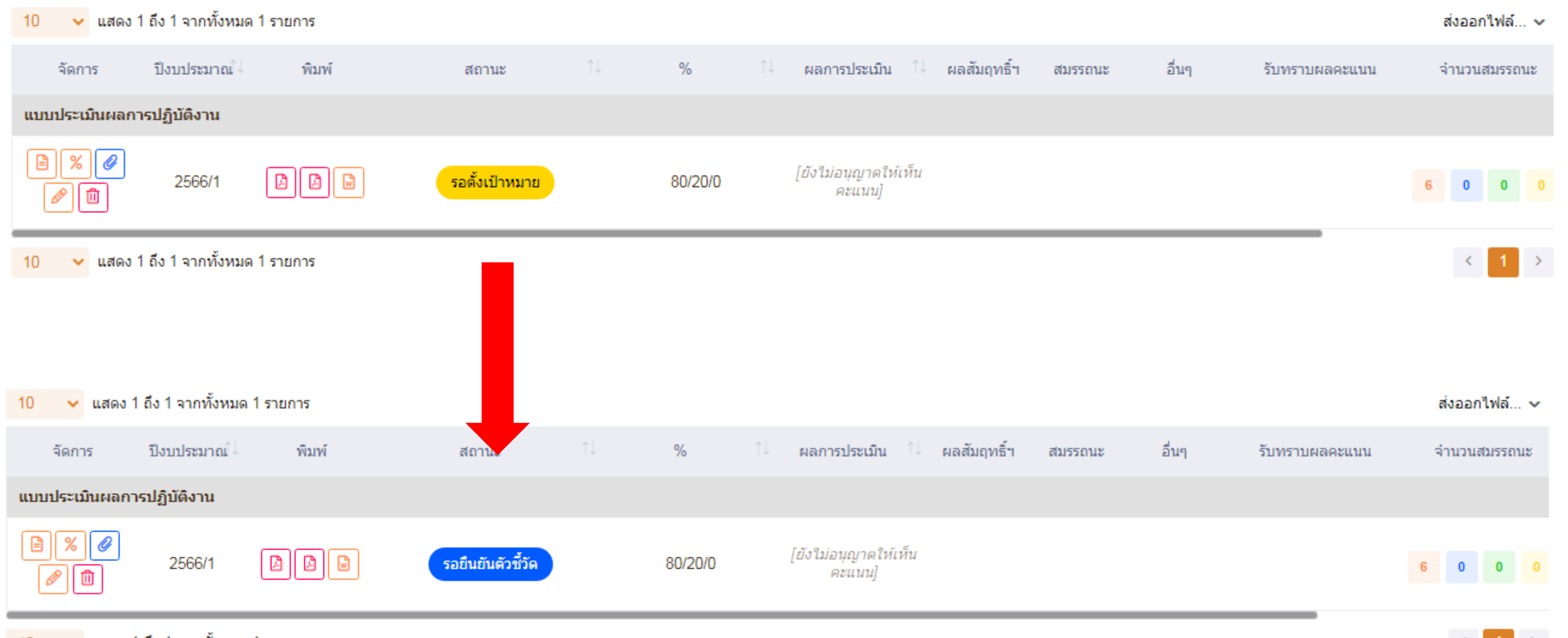

10 🗸 แสดง 1 ถึง 1 จากทั้งหมด 1 รายการ

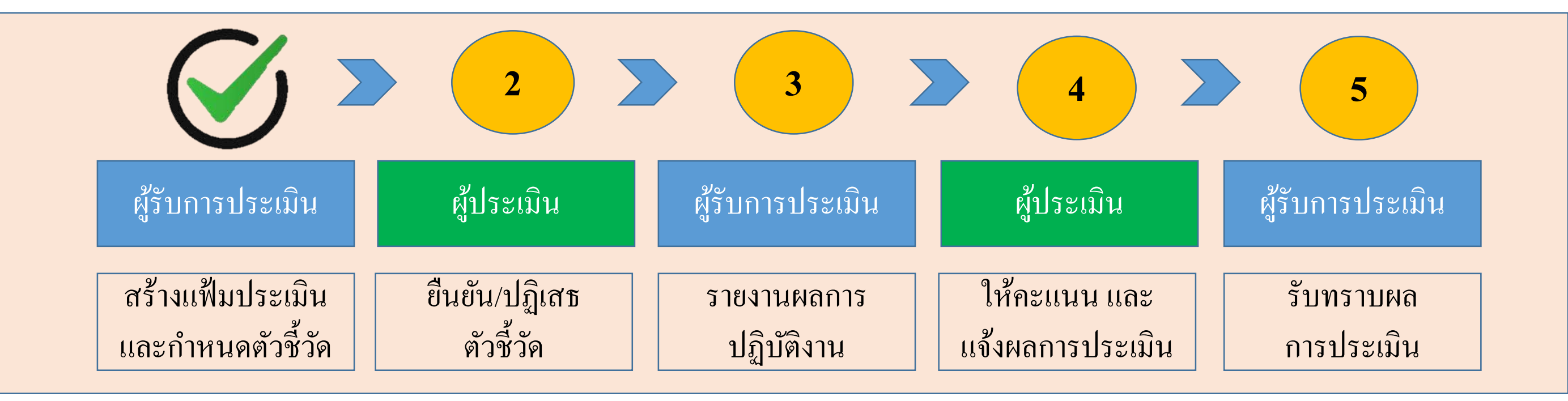

เสร็จสิ้นขั้นตอนการสร้างแฟ้มประเมินผลและกำหนดตัวชี้วัด ของผู้รับการประเมิน <u>สถานะของแฟ้ม</u> : รอยืนยันตัวชี้วัด

|                                       |                            | 3                         |                                  | 5                       |
|---------------------------------------|----------------------------|---------------------------|----------------------------------|-------------------------|
| ผู้รับการประเมิน                      | ผู้ประเมิน                 | ผู้รับการประเมิน          | ผู้ประเมิน                       | ผู้รับการประเมิน        |
| สร้างแฟ้มประเมิน<br>และกำหนดตัวชี้วัด | ยืนยัน/ปฏิเสธ<br>ตัวชี้วัด | รายงานผลการ<br>ปฏิบัติงาน | ให้คะแนน และ<br>แจ้งผลการประเมิน | รับทราบผล<br>การประเมิน |

### 1 เลือกหัวข้อการประเมินผู้ใต้บังคับบัญชา

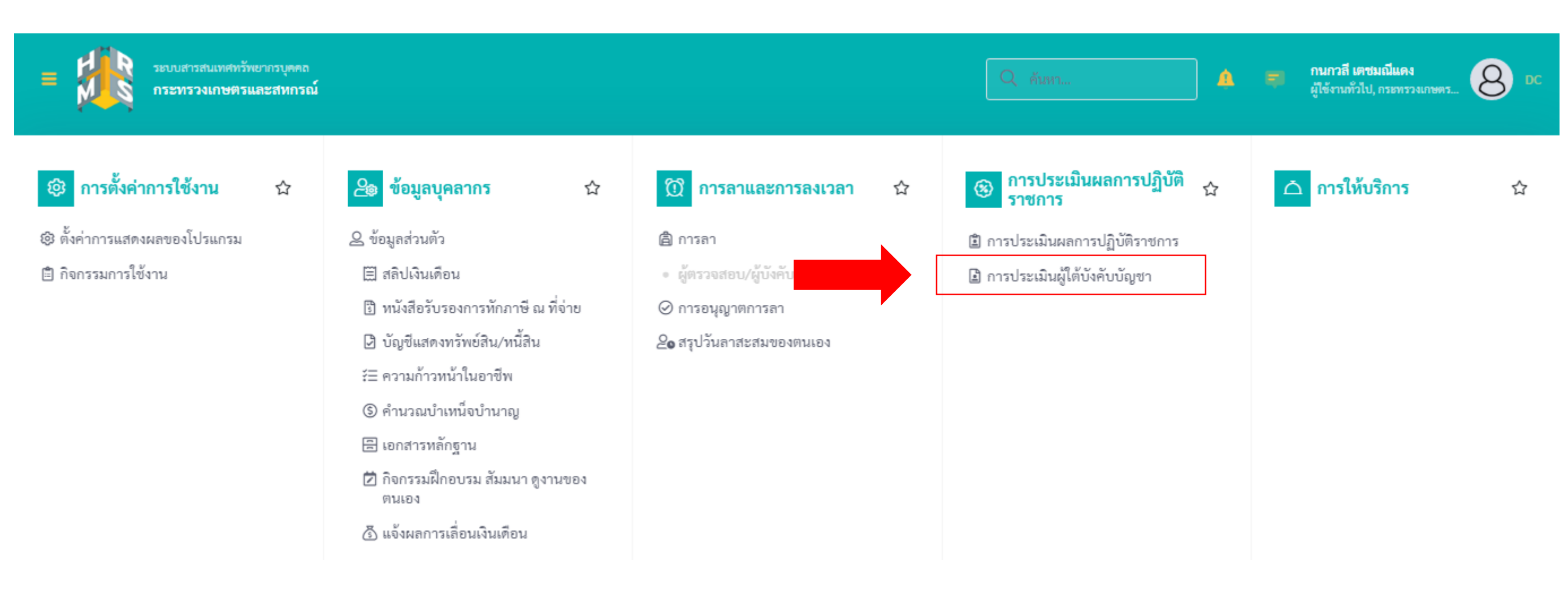

|                                       |                            | 3                         |                                  | 5                       |
|---------------------------------------|----------------------------|---------------------------|----------------------------------|-------------------------|
| ผู้รับการประเมิน                      | ผู้ประเมิน                 | ผู้รับการประเมิน          | ผู้ประเมิน                       | ผู้รับการประเมิน        |
| สร้างแฟ้มประเมิน<br>และกำหนดตัวชี้วัด | ยืนยัน/ปฏิเสธ<br>ตัวชี้วัด | รายงานผลการ<br>ปฏิบัติงาน | ให้คะแนน และ<br>แจ้งผลการประเมิน | รับทราบผล<br>การประเมิน |

## 2 เลือกแฟ้มของผู้รับการประเมิน

| ระบบสารสนเทศทรัพยากรบุคคล<br>กระทรวงเกษตรและสหกรณ์                                                                                                    |                                         | Q ล้างหา                                                                                                 |                     | 🗊 กนกวลี เคชมฌีแคง<br>ผู้ใช้งานทั่วไป, กระทรวงเกษคร 🙆 DC |
|----------------------------------------------------------------------------------------------------|-----------------------------------------|----------------------------------------------------------------------------------------------------|---------------------|----------------------------------------------------------|
| การประเมินผู้ใต้บังคับบัญชา                                                                                                    | ชื่อ-นามสกุล<br>ค้นหารายการ<br>✓ รายการ | รายการแจ้งเตือน 1                                                                                        | รับทราบ <u>ช่อน</u> | เมเห็น                                                   |
| รายการแบบประเมินผลการปฏิบัติราชการผู้ใต้บังคับบัญชา                                                                                                    |                                         |                                                                                                    |                     |                                                          |
| 10 🗸 แสดง 1 ถึง 1 จากทั้งหมด 1 รายการ                                                                                                    |                                         |                                                                                                    |                     | เปรียบเทียบ ส่งออกไฟล์ 🗸                                 |
| <ul> <li>๑ัดการ ปีงบฯ เลขที่ดำแหน่ง ประเภท ครั้งที่ ผู้ใต้บังคับ</li> <li>ๅ↓ บัญชา ๅ↓</li> <li>แบบ ครั้งที่ เป็ญชา ๅ↓</li> <li>แบบประเมินผลการปฏิบัติงาน</li> </ul> | สถานะ                                   | รายการทั้งหมด                                                                                            |                     | จำนวนตัวชี้วัด ผลการประเมิน ผลสัมเ<br>↑↓                 |
| 45 มายธเนศ แก้วจัง 🕒 🕒 ร                                                                                                    | อยืนยันตัวชี้วัด                        | กระทรวงเกษตรและ<br>สหกรณ์ / สำนักงาน<br>ปลัดกระทรวงเกษตร 80/20/0 6 0<br>และสหกรณ์ /<br>กองการเจ้าหน้าที่ | 0 0                 | 1 0.00                                                   |

|                                       |                            | 3                         |                                  | 5                       |
|---------------------------------------|----------------------------|---------------------------|----------------------------------|-------------------------|
| ผู้รับการประเมิน                      | ผู้ประเมิน                 | ผู้รับการประเมิน          | ผู้ประเมิน                       | ผู้รับการประเมิน        |
| สร้างแฟ้มประเมิน<br>และกำหนดตัวชี้วัด | ยืนยัน/ปฏิเสธ<br>ตัวชี้วัด | รายงานผลการ<br>ปฏิบัติงาน | ให้คะแนน และ<br>แจ้งผลการประเมิน | รับทราบผล<br>การประเมิน |

# 3 เมื่อพิจารณาตัวชี้วัด และรายละเอียดตัวชี้วัดแล้ว เลือก ยืนยันตัวชี้วัด หรือ ปฏิเสธตัวชี้วัด

| 1 เป้าหมายการปฏิบัติงาน                                           | 2 ให้คะแนนผลการปฏิบัติงาน                             | 3 ผลการประเมิน                 | 4 แผนพัฒนาผลการปฏิบัติงานรายบุคคล                | 5 ความเห็นของผู้บังคับบัญชาเหนือขึ้นไป |
|-------------------------------------------------------------------|-------------------------------------------------------|--------------------------------|--------------------------------------------------|----------------------------------------|
|                                                                   |                                                       |                                |                                                  |                                        |
| ผู้รับการประเมิน:<br>ตำแหน่ง:                                     | นายธเนศ แก้วจังหาร<br>บุคลากร กลุ่มงานบริหารทั่วไป    | ปีงบประมาย<br>รอบที่:          | น: 2566<br>1 (เปิดรอบ)                           | สถานะ: รอยืนยันตัวชี้วัด               |
| ผู้ให้ข้อมูลการประเมิน:<br>ผู้บังคับบัญชา/ผู้ประเมิน:<br>หมายเหตุ | สิบเอกอนันต์ จอสูงเนิน<br>นางสาวกนกวลี เตชมณีแดง<br>- | ผู้บังคับบัญจ<br>ผู้บังคับบัญจ | หาเหนือขึ้นไป: -<br>หาเหนือขึ้นไปอีกชั้นหนึ่ง: - |                                        |

### 1.1 ผลสำเร็จของงานที่คาดหวัง

| จัดการ ลำดับ ↑↓ ตัวชี้วัดอ้างอิง                                         | ตัวชี้วัด (KPI)                              | น้ำหนัก | 1 | 2 | เป้าหมาย<br>3 | 4 | 5 | ผลงานจริง | จำนวนไฟล์ |
|--------------------------------------------------------------------------|----------------------------------------------|---------|---|---|---------------|---|---|-----------|-----------|
| <ul> <li>2. ประสิทธิผลการยกระดับการปฏิบัติงานในหน้าที่ สป.กษ.</li> </ul> | การลาในระบบ DPIS 6 ของ สป.กษ.                | 100     | 1 | 2 | 3             | 4 | 5 | 8         | -         |
| พิจารณารายละเอียคตัวชี้วัด                                               | น้ำหนักรวม                                   | 100     |   |   |               |   |   |           |           |
|                                                                          | <mark>ปฏิเสธตัวชี้วัด</mark> ยืนยันตัวชี้วัด |         |   |   |               |   |   |           |           |

|                                       |                            | 3                         |                                  | 5                       |
|---------------------------------------|----------------------------|---------------------------|----------------------------------|-------------------------|
| ผู้รับการประเมิน                      | ผู้ประเมิน                 | ผู้รับการประเมิน          | ผู้ประเมิน                       | ผู้รับการประเมิน        |
| สร้างแฟ้มประเมิน<br>และกำหนดตัวชี้วัด | ยืนยัน/ปฏิเสธ<br>ตัวชี้วัด | รายงานผลการ<br>ปฏิบัติงาน | ให้คะแนน และ<br>แจ้งผลการประเมิน | รับทราบผล<br>การประเมิน |

3 เมื่อกดยืนยันตัวชี้วัด หรือ ปฏิเสธตัวชี้วัด สถานะของแฟ้มประเมินจะเปลี่ยน ดังนี้

🗸 แสดง 1 ถึง 1 จากทั้งหมด 1 รายการ 10 10 🗸 แสดง 1 ถึง 1 จากทั้งหมด 1 รายการ % จัดการ ปึงบประมาณ พิมพ์ สถานะ % จัดการ ปังบประมาณ์ พิมพ์ สถานะ แบบประเมินผลการปฏิบัติงาน แบบประเมินผลการปฏิบัติงาน 🖻 || % || 🥔 % O ٤ 000 รอยืนยันตัวชี้วัด 2566/1 80/20/0 รอยืนยันตัวชี้วัด 2566/1 80/20/0 间 ⑪ 🗸 แสดง 1 ถึง 1 จากทั้งหมด 1 รายการ 10 🖌 แสดง 1 ถึง 1 จากทั้งหมด 1 รายการ 10 🗸 แสดง 1 ถึง 1 จากทั้งหมด 1 รายการ 10 ผู้ใต้บังคับ ↑↓ บัญชา ↑↓ สังกัดการ ประเภท ครั้งที่ พิมพ์ สถานะ % ແບບ ประเมิน % ปังบประมาณ์ พิมพ์ จัดการ রাঃ แบบประเมินผลการปฏิบัติงาน กระทรวงเกษตร Ø และสหกรณ์ / สำนักงานปลัด DD รอตั้งเป้าหมาย 2566/1 80/20/0 นายธเนศ แก้ว 0 0 0 รอบันทึกผลการปฏิบัติงาน กระทรวงเกษตร ⑪ 80/20/0 6 จังหาร และสหกรณ์/ กองการเจ้า หน้าที่

10 🗸 แสดง 1 ถึง 1 จากทั้งหมด 1 รายการ

## กรณียืนยันตัวชี้วัด

# กรณีปฏิเสธตัวชี้วัด

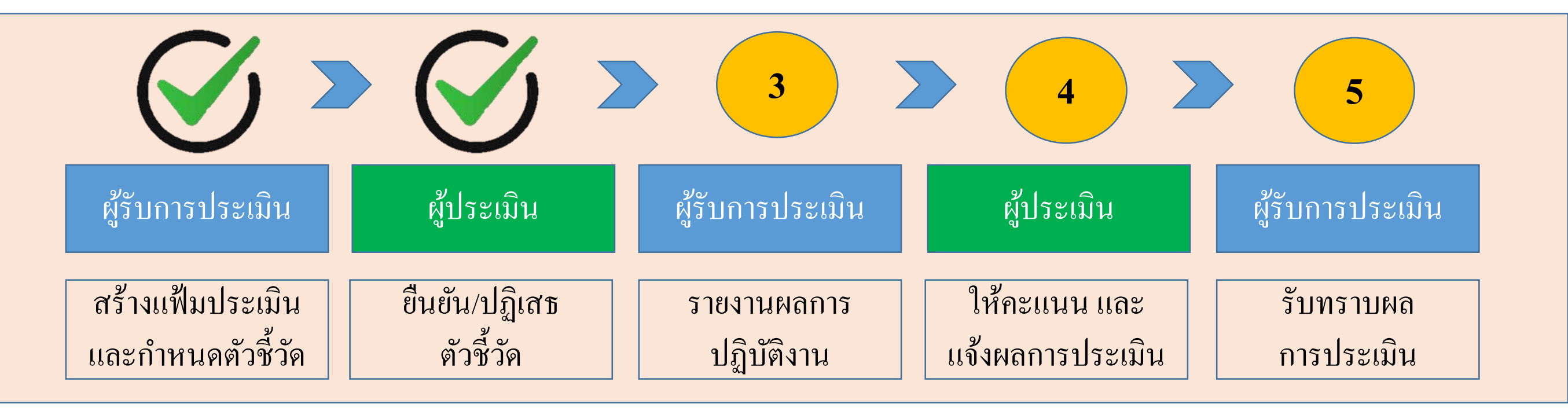

เสร็จสิ้นขั้นตอน การยืนยัน/ปฏิเสธตัวชี้วัด ของผู้ประเมิน <u>สถานะของแฟ้ม</u> กรณี ยืนยันตัวชี้วัด : รอบันทึกผลการปฏิบัติงาน กรณี ปฏิเสธตัวชี้วัด : รอตั้งเป้าหมาย (กลับไปแก้ไขตัวชี้วัด)

|                                       |                            |                           |                                  | 5                       |  |  |
|---------------------------------------|----------------------------|---------------------------|----------------------------------|-------------------------|--|--|
| ผู้รับการประเมิน                      | ผู้ประเมิน                 | ผู้รับการประเมิน          | ผู้ประเมิน                       | ผู้รับการประเมิน        |  |  |
| สร้างแฟ้มประเมิน<br>และกำหนดตัวชี้วัด | ยืนยัน/ปฏิเสธ<br>ตัวชี้วัด | รายงานผลการ<br>ปฏิบัติงาน | ให้คะแนน และ<br>แจ้งผลการประเมิน | รับทราบผล<br>การประเมิน |  |  |

# 1 เมื่อสิ้นรอบการประเมิน เลือกสัญลักษณ์คังภาพ เพื่อรายงานผลตามตัวชี้วัค

| ระบบสารสนเทศทรัพยากรบุคคล     กระทรวงเกษตรและสหกรณ์                                          | Q ค้นหา ริ ธเนศ แก้วจังหาร<br>ผู้ใช้งานทั่วไป, กระทรวงเกษ 8                                                          |
|----------------------------------------------------------------------------------------------|----------------------------------------------------------------------------------------------------|
| 🕥 การลาและการลงเวลา                                                                          | รายการแจ้งเตือน 1                                                                                                    |
| การประเมินผลการปฏิบัติราชการ 🍙 - การประเมินผลการปฏิบัติราชการ - การประเมินผลการปฏิบัติราชการ | <ul> <li>(?) Help</li> <li>(?) Help</li> <li>งาน ของ นายธเนศ แก้วจังหาร</li> </ul>                                   |
| ประจำปังบประมาณ ทั้งหมด 🗸                                                                    | ตัวชีวัดได้รับการยินยันแล้ว แบบประเมินผลการปฏิบัติงาน ครั้งที่ -<br>วันที่ 31/01/2566<br>31/01/66 15:10 รับทราบ ช่อน |
| รายการแบบประเมินรายบุคคล                                                                     | ายบุคคล 🗍 คัดลอก 🕂 เพิ่มข้อมูล                                                                                       |
| 10 🗸 แสดง 1 ถึง 1 จากทั้งหมด 1 รายการ                                                        | ส่งออกไฟล์ 🗸                                                                                                    |
| จัดการ ปึงบประมาณใ↓ พิมพ์ สถานะ ใ↓ % ใ↓ ผลการข                                               | ปร บทราบผลคะแนน จำนวนสมรรถนะ                                                                                         |
| แบบประเมินผลการปฏิบัติงาน                                                                    |                                                                                                    |
| 2566/1 ไม้ รอบันทึกผลการปฏิบัติงาน 80/20/0 [ยังใม่อน<br>ดระบันทึกผลการปฏิบัติงาน             | <u>เก</u> รายการทั้งหมด<br>ชน                                                                                        |

|                                       |                            |                           |                                  | 5                       |
|---------------------------------------|----------------------------|---------------------------|----------------------------------|-------------------------|
| ผู้รับการประเมิน                      | ผู้ประเมิน                 | ผู้รับการประเมิน          | ผู้ประเมิน                       | ผู้รับการประเมิน        |
| สร้างแฟ้มประเมิน<br>และกำหนดตัวชี้วัด | ยืนยัน/ปฏิเสธ<br>ตัวชี้วัด | รายงานผลการ<br>ปฏิบัติงาน | ให้คะแนน และ<br>แจ้งผลการประเมิน | รับทราบผล<br>การประเมิน |

## 2 บันทึกผลการปฏิบัติงาน โดยอ้างอิงจากรายละเอียดตัวชี้วัด และแนบไฟล์เอกสารหลักฐาน

1.1 ผลสำเร็จของงานที่คาดหวัง

| จัดการ         | ลำดับ ↑ู            | ตัวชี้วัดอ้างอิง                                     | ตัวชี้วัด (KPI)                | น้ำหนัก | 1 | 2 | เป้าหมาย<br>3 | 4 | 5 | ผลงาน<br>จริง | จำนวน<br>ไฟล์ |
|----------------|---------------------|------------------------------------------------------|--------------------------------|---------|---|---|---------------|---|---|---------------|---------------|
|                |                     | 2. ประสิทธิผลการยกระดับการปฏิบัติงานในหน้าที่ สป.กษ. | การลาในระบบ DPIS 6 ของ สป.กษ.  | 100     | 1 | 2 | 3             | 4 | 5 | 8             | -             |
|                | งลการป              | ฏิบัติงาน                                            | น้ำหนักรวม                     | 100     |   |   |               |   |   |               |               |
| 1.1 ผลสำเร็จขอ | องงานที่คา          | ดหวัง                                                | ส่งแบบประเมิน/ขอแก้ไขตัวชี้วัด |         |   |   |               |   |   |               |               |
| จัดการ         | ลำดับ <sub>↑↓</sub> | ตัวชี้วัดอ้างอิง                                     | ตัวชี้วัด (KPI)                | น้ำหนัก | 1 | 2 | เป้าหมาย<br>3 | 4 | 5 | ผลงาน<br>จริง | จำนวน<br>ไฟล์ |
|                |                     | 2. ประสิทธิผลการยกระดับการปฏิบัติงานในหน้าที่ สป.กษ. | การลาในระบบ DPIS 6 ของ สป.กษ.  | 100     | 1 | 2 | 3             | 4 | 5 | $\odot$       | -             |
| 2 แนบไ         | ฟล์หลัก             | ฐาน                                                  | น้ำหนักรวม                     | 100     |   |   |               |   |   |               |               |

ส่งแบบประเมิน/ขอแก้ไขตัวชี้วัด

|                                       |                            |                           |                                  | 5                       |
|---------------------------------------|----------------------------|---------------------------|----------------------------------|-------------------------|
| ผู้รับการประเมิน                      | ผู้ประเมิน                 | ผู้รับการประเมิน          | ผู้ประเมิน                       | ผู้รับการประเมิน        |
| สร้างแฟ้มประเมิน<br>และกำหนดตัวชี้วัด | ยืนยัน/ปฏิเสธ<br>ตัวชี้วัด | รายงานผลการ<br>ปฏิบัติงาน | ให้คะแนน และ<br>แจ้งผลการประเมิน | รับทราบผล<br>การประเมิน |

3 กรอกระดับสมรรถนะในช่อง ผลการประเมินตนเอง โดยมีช่วงระดับคะแนนที่ 1 – 5 ความหมายให้เป็นไปตามประกาศหลักเกณฑ์ และวิธีการประเมินผลการปฏิบัติราชการของข้าราชการ ในสำนักงานรัฐมนตรี และสำนักงานปลัดกระทรวง กระทรวงเกษตรและ สหกรณ์ ประจำปี พ.ศ. 2566 และกดบันทึก

| ลำดับ | สมรรถนะ                                    | ประเภทสมรรถนะ      | ระดับสมรรถนะที่คาดหวัง | ผลการประเมินตนเอง | น้ำหนัก |
|-------|--------------------------------------------|--------------------|------------------------|-------------------|---------|
| 1     | การมุ่งผลสัมฤทธิ์                          | สมรรถนะหลัก        | 2 × ~                  | 5.00              | 15.00   |
| 2     | บริการที่ดี                                | สมรรถนะหลัก        | 2 X ~                  | 5.00              | 15.00   |
| 3     | การสั่งสมความเชี่ยวชาญในงานอาชีพ           | สมรรถนะหลัก        | 2 × ~                  | 5.00              | 15.00   |
| 4     | การยึดมั่นในความถูกต้องชอบธรรม และจริยธรรม | สมรรถนะหลัก        | 2 × ~                  | 5.00              | 15.00   |
| 5     | การทำงานเป็นทีม                            | สมรรถนะหลัก        | 2 × ~                  | 5.00              | 15.00   |
| 6     | การคิดวิเคราะห์                            | สมรรถนะประจำสายงาน | 2 × ~                  | 5.00              | 10.00   |
| 7     | ความเข้าใจองค์กรและระบบราชการ              | สมรรถนะประจำสายงาน | 2 × ~                  | 5.00              | 5.00    |
| 8     | การตรวจสอบความถูกต้องตามกระบวนงาน          | สมรรถนะประจำสายงาน | 2 × ~                  | 5.00              | 10.00   |
|       |                                            |                    | ผลรวมการประเมิน        | 40                | 100     |
|       |                                            |                    |                        | บันทึก            |         |

|                                       |                            |                           |                                  | 5                       |
|---------------------------------------|----------------------------|---------------------------|----------------------------------|-------------------------|
| ผู้รับการประเมิน                      | ผู้ประเมิน                 | ผู้รับการประเมิน          | ผู้ประเมิน                       | ผู้รับการประเมิน        |
| สร้างแฟ้มประเมิน<br>และกำหนดตัวชี้วัด | ยืนยัน/ปฏิเสธ<br>ตัวชี้วัด | รายงานผลการ<br>ปฏิบัติงาน | ให้คะแนน และ<br>แจ้งผลการประเมิน | รับทราบผล<br>การประเมิน |

4 หลังจากรายงานผลการปฏิบัติงาน และกรอกระดับสมรรถนะในช่อง ผลการประเมินตนเองแล้วกด ส่งแบบประเมิน/ขอแก้ไขตัวซี้วัด

### 1.1 ผลสำเร็จของงานที่คาดหวัง

| จัดการ | ลำดับ ↑↓ | ตัวชี้วัดอ้างอิง                                     | ตัวชี้วัด (KPI)                | น้ำหนัก | 1 | 2 | เป้าหมาย<br>3 | 4 | 5 | ผลงาน<br>จริง | จำนวน<br>ไฟล์ |
|--------|----------|------------------------------------------------------|--------------------------------|---------|---|---|---------------|---|---|---------------|---------------|
|        | 1        | 2. ประสิทธิผลการยกระดับการปฏิบัติงานในหน้าที่ สป.กษ. | การลาในระบบ DPIS 6 ของ สป.กษ.  | 100     | 1 | 2 | 3             | 4 | 5 | $\odot$       | -             |
|        |          |                                                      | น้ำหนักรวม                     | 100     |   |   |               |   |   |               |               |
|        |          |                                                      | ส่งแบบประเมิน/ขอแก้ไขตัวชี้วัด |         |   |   |               |   |   |               |               |

|                                       |                            |                           |                                  | 5                       |
|---------------------------------------|----------------------------|---------------------------|----------------------------------|-------------------------|
| ผู้รับการประเมิน                      | ผู้ประเมิน                 | ผู้รับการประเมิน          | ผู้ประเมิน                       | ผู้รับการประเมิน        |
| สร้างแฟ้มประเมิน<br>และกำหนดตัวชี้วัด | ยืนยัน/ปฏิเสธ<br>ตัวชี้วัด | รายงานผลการ<br>ปฏิบัติงาน | ให้คะแนน และ<br>แจ้งผลการประเมิน | รับทราบผล<br>การประเมิน |

5 เมื่อกดกดส่งแบบประเมิน/ขอแก้ไขตัวชี้วัด สถานะของแฟ้มประเมินจะเปลี่ยนจาก รอบันทึกผลการปฏิบัติงาน เป็น รอให้คะแนน

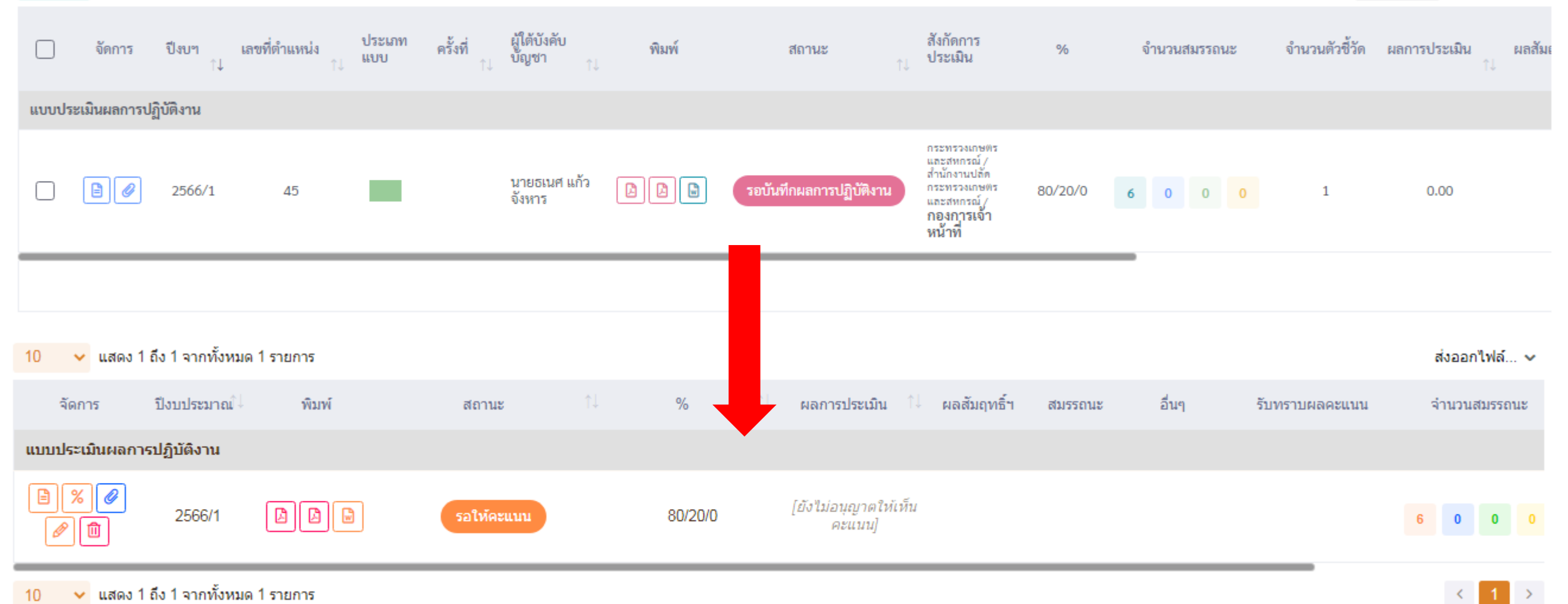

10 🗸 แสดง 1 ถึง 1 จากทั้งหมด 1 รายการ

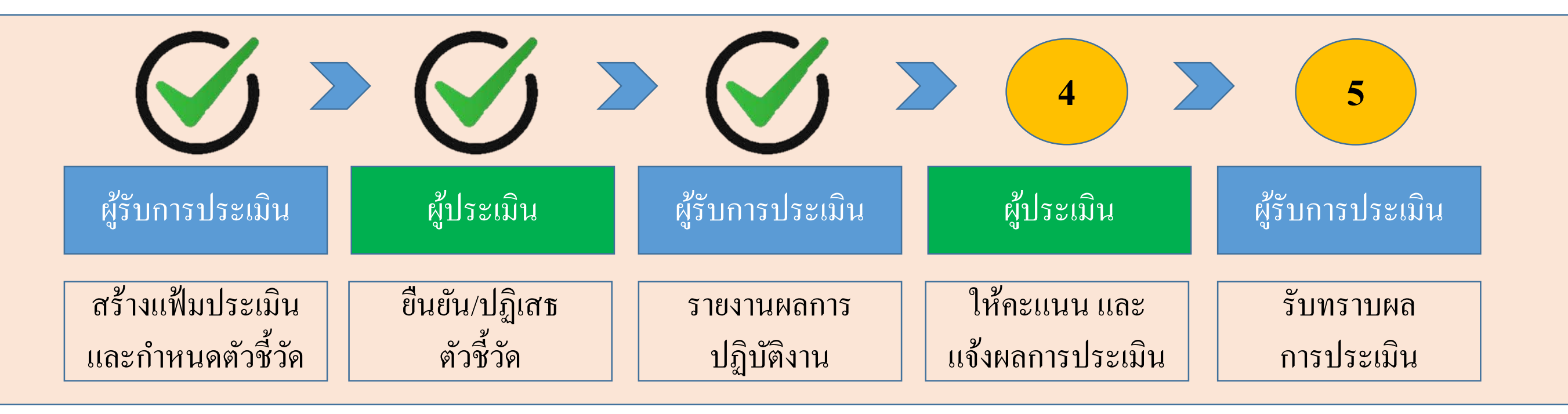

เสร็จสิ้นขั้นตอน การรายงานผลการปฏิบัติงาน ของผู้รับการประเมิน <u>สถานะของแฟ้ม</u> : รอให้คะแนน

|                                       |                            |                           |                                  | 5                       |
|---------------------------------------|----------------------------|---------------------------|----------------------------------|-------------------------|
| ผู้รับการประเมิน                      | ผู้ประเมิน                 | ผู้รับการประเมิน          | ผู้ประเมิน                       | ผู้รับการประเมิน        |
| สร้างแฟ้มประเมิน<br>และกำหนดตัวชี้วัด | ยืนยัน/ปฏิเสธ<br>ตัวชี้วัด | รายงานผลการ<br>ปฏิบัติงาน | ให้คะแนน และ<br>แจ้งผลการประเมิน | รับทราบผล<br>การประเมิน |

# 1 เลือกแฟ้มของผู้รับการประเมิน

| ระบบสารสนเทศทรัพยากรบุคคล<br>กระทรวงเกษตรและสหกรณ์                                                                                                    |                                             | Q คันหา                                                                                                    | ₽           | 🗊 กนกวลี เตชมณีแดง<br>ผู้ใช้งานทั่วไป, กระทรวงเกษตร ጰ DC |
|----------------------------------------------------------------------------------------------------|---------------------------------------------|----------------------------------------------------------------------------------------------------|-------------|----------------------------------------------------------|
| การประเมินผู้ใต้บังคับบัญชา                                                                                                    | ชื่อ-นามสกุล<br><br>ค้นหารายการ<br>✓ รายการ | รายการแจ้งเตือน 1<br><b>แจ้งเตือนการส่งตัวชี้วัดของ นายธเนศ แก้วจังหาร</b><br>แจ้งเตือนส่งตัวซี้วัดประแบบเมิน 4009 วันที่ 31/01/2566<br>31/01/66 14:28 | ับทราบ ช่อน | ามเห็น<br>O คันหา ถ้างเงื่อนไข                           |
| รายการแบบประเมินผลการปฏิบัติราชการผู้ใต้บังคับบัญชา<br>10 🗸 แสดง 1 ถึง 1 จากทั้งหมด 1 รายการ                                                                                         |                                             |                                                                                                    |             | เปรียบเทียบ ส่งออกไฟล์ 🗸                                 |
| โ จัดการ ปีงบฯ เลขที่ตำแหน่ง ประเภท ครั้งที่ ผู้ใต้บังคับ พิมพ์<br>↑↓ <sup>↑↓</sup> <sup>↑↓</sup> <sup>↑↓</sup> <sup>↑↓</sup> <sup>↑↓</sup> <sup>↑↓</sup> <sup>↑↓</sup> <sup>↑</sup> | สถานะ                                       | รายการทั้งหมด                                                                                                    | _           | จำนวนตัวชี้วัด ผลการประเมิน ผลสัมย<br>↑↓                 |
| 45 นายธเนศ แก้วจัง [2] [2] [3]                                                                                                    | รอให้คะแนน                                  | กระทรวงเกษตรและ<br>สหกรณ์ / สำนักงาน<br>ปลัดกระทรวงเกษตร 80/20/0 6 0<br>และสหกรณ์ /<br><b>กองการเจ้าหน้าที่</b>                                        | 0 0         | 1 0.00                                                   |

|                                       |                            |                           |                                  | 5                       |
|---------------------------------------|----------------------------|---------------------------|----------------------------------|-------------------------|
| ผู้รับการประเมิน                      | ผู้ประเมิน                 | ผู้รับการประเมิน          | ผู้ประเมิน                       | ผู้รับการประเมิน        |
| สร้างแฟ้มประเมิน<br>และกำหนดตัวชี้วัด | ยืนยัน/ปฏิเสธ<br>ตัวชี้วัด | รายงานผลการ<br>ปฏิบัติงาน | ให้คะแนน และ<br>แจ้งผลการประเมิน | รับทราบผล<br>การประเมิน |

# 2 ผู้ประเมินสามารถดำเนินการได้ 2 กรณี คือ 1 ปลดล็อคการแก้ไขตัวชี้วัด หรือ 2 ให้คะแนนผลการปฏิบัติงาน

| ระบบสารสนเทศทรัพยากรบุตคล<br>กระทรวงเกษตรและสหกรณ์                                                                |                                      |                           | Q คัมร      | 47       |           |               | æ                    | 퉈        | <b>กนกวลี เตชม</b><br>ผู้ใช้งานทั่วไป, ค | <b>มีแดง</b><br>ระทรวงเกษตร |
|----------------------------------------------------------------------------------------------------|--------------------------------------|---------------------------|-------------|----------|-----------|---------------|----------------------|----------|------------------------------------------|-----------------------------|
| เลการประเมินผลการปฏิบัติราชการรายบุคคล 🛆 การประเมินผลการปฏิบัติราชการ - ข้อมูลการปร                               | ระเมินผลการปฏิบัติราชการรายบุคคล     |                           |             |          |           |               |                      |          |                                          | <li>Hell</li>               |
| 1 เป้าหมายการปฏิบัติงาน 2 ให้คะแนนผลการปฏิบัติงาน                                                                 | 3 ผลการประเมิน                       | 4 แผ                      | เนพัฒนาผล   | การปฏิบ่ | มัติงานรา | ายบุคคล       | 5 r                  | าวามเห็น | ของผู้บังคับบัย                          | บูชาเหนือขึ้นไป             |
| ผู้รับการประเมิน: นายธเนศ แก้วจังหาร 2. ให้คะแนน<br>ดำแหน่ง: บุคลากร กลุ่มงานบริหารทั่วไป                         | ปีงบประมาณ:<br>รอบที่:               | 256<br>1 (เปิดรอ          | 6<br>อบ)    |          |           | i             | สถานะ:               | รอให้คะ  | ะแนน                                     |                             |
| ผู้ให้ข้อมูลการประเมิน: สิบเอกอนันต์ จอสูงเนิน<br>ผู้บังคับบัญชา/ผู้ประเมิน: นางสาวกนกวลี เตชมณีแดง<br>หมายเหตุ - | ผู้บังคับบัญชาเห<br>ผู้บังคับบัญชาเห | นือขึ้นไป:<br>นือขึ้นไปอี | กชั้นหนึ่ง: |          | -         | -             |                      |          |                                          |                             |
| 1.1 ผลสำเร็จของงานที่คาดหวัง                                                                                      |                                      |                           |             |          |           |               |                      |          |                                          |                             |
| จัดการ ลำดับ ↑ุ ตัวชี้วัดอ้างอิง                                                                                  | ตัวซี้วัด (KPI)                      |                           | น้ำหนัก     | 1        | 2         | เป้าหมาย<br>3 | 4                    | 5        | ผลงานจริง                                | จำนวนไฟล์                   |
| <ul> <li>โป้ 2. ประสิทธิผลการยกระดับการปฏิบัติงานในหน้าที่ สป.กษ.</li> </ul>                                      | การลาในระบบ DPIS 6 ของ สป.กษ.        |                           | 100         | 1        | 2         | 3             | 4                    | 5        | Ø                                        | -                           |
|                                                                                                    | น้ำห                                 | นักรวม                    | 100         |          |           |               |                      |          |                                          |                             |
|                                                                                                    | ปลดล็อคการแก้ไขตัวชี้วัด             | 1                         | . กรณี      | ี่มีก ์  | າວແຄ      | าไข เ         | <mark>ີ</mark> ໜິ່ນເ | ติมตํ    | ัวชี้วัด                                 |                             |

|                                       |                            |                           |                                  | 5                       |
|---------------------------------------|----------------------------|---------------------------|----------------------------------|-------------------------|
| ผู้รับการประเมิน                      | ผู้ประเมิน                 | ผู้รับการประเมิน          | ผู้ประเมิน                       | ผู้รับการประเมิน        |
| สร้างแฟ้มประเมิน<br>และกำหนดตัวชี้วัด | ยืนยัน/ปฏิเสธ<br>ตัวชี้วัด | รายงานผลการ<br>ปฏิบัติงาน | ให้คะแนน และ<br>แจ้งผลการประเมิน | รับทราบผล<br>การประเมิน |

# 3 กคสัญลักษณ์คังภาพ และให้คะแนน พร้อมประเมินสมรรถนะ

| 1 เป้าหมายการปฏิบัติงาน                                           | 2 ให้คะแนนผลการปฏิบัติงาน                             | 3 ผลการประเมิน                       | 4 แผนพัฒนาผลการปฏิบัติงานรายบุคคล          | 5 ความเห็นของผู้บังคับบัญชาเหนือขึ้นไป |
|-------------------------------------------------------------------|-------------------------------------------------------|--------------------------------------|--------------------------------------------|----------------------------------------|
| ผู้รับการประเมิน:<br>ตำแหน่ง:                                     | นายธเนศ แก้วจังหาร<br>บุคลากร กลุ่มงานบริหารทั่วไป    | ปีงบประมาณ:<br>รอบที่:               | 2566<br>1 (เปิดรอบ)                        | สถานะ: รอให้คะแนน                      |
| ผู้ให้ข้อมูลการประเมิน:<br>ผู้บังคับบัญชา/ผู้ประเมิน:<br>หมายเหตุ | สิบเอกอนันต์ จอสูงเนิน<br>นางสาวกนกวลี เตชมณีแดง<br>- | ผู้บังคับบัญชาเร<br>ผู้บังคับบัญชาเร | งนือขึ้นไป: -<br>หนือขึ้นไปอีกชั้นหนึ่ง: - |                                        |

### 2.1 ผลสำเร็จของงานจริง

| แก้ไข | ลำดับ ↑↓ | ตัวชี้วัดอ้างอิง                                     | ตัวชี้วัด (KPI)               | น้ำหนัก | ผลการประเมิน | ผลงานจริง | ไฟล์แนบ |
|-------|----------|------------------------------------------------------|-------------------------------|---------|--------------|-----------|---------|
|       |          | 2. ประสิทธิผลการยกระดับการปฏิบัติงานในหน้าที่ สป.กษ. | การลาในระบบ DPIS 6 ของ สป.กษ. | 100     | 0            | $\odot$   | -       |
|       |          |                                                      | คะแนนรวม                      | 100     | 0            |           |         |
|       |          |                                                      | คะแนนประเมิน                  |         | 0            |           |         |

|                                       |                            |                           |                                  | 5                       |
|---------------------------------------|----------------------------|---------------------------|----------------------------------|-------------------------|
| ผู้รับการประเมิน                      | ผู้ประเมิน                 | ผู้รับการประเมิน          | ผู้ประเมิน                       | ผู้รับการประเมิน        |
| สร้างแฟ้มประเมิน<br>และกำหนดตัวชี้วัด | ยืนยัน/ปฏิเสธ<br>ตัวชี้วัด | รายงานผลการ<br>ปฏิบัติงาน | ให้คะแนน และ<br>แจ้งผลการประเมิน | รับทราบผล<br>การประเมิน |

### 4 ให้ระดับคะแนนผลการปฏิบัติงาน และให้ความเห็น กดบันทึก

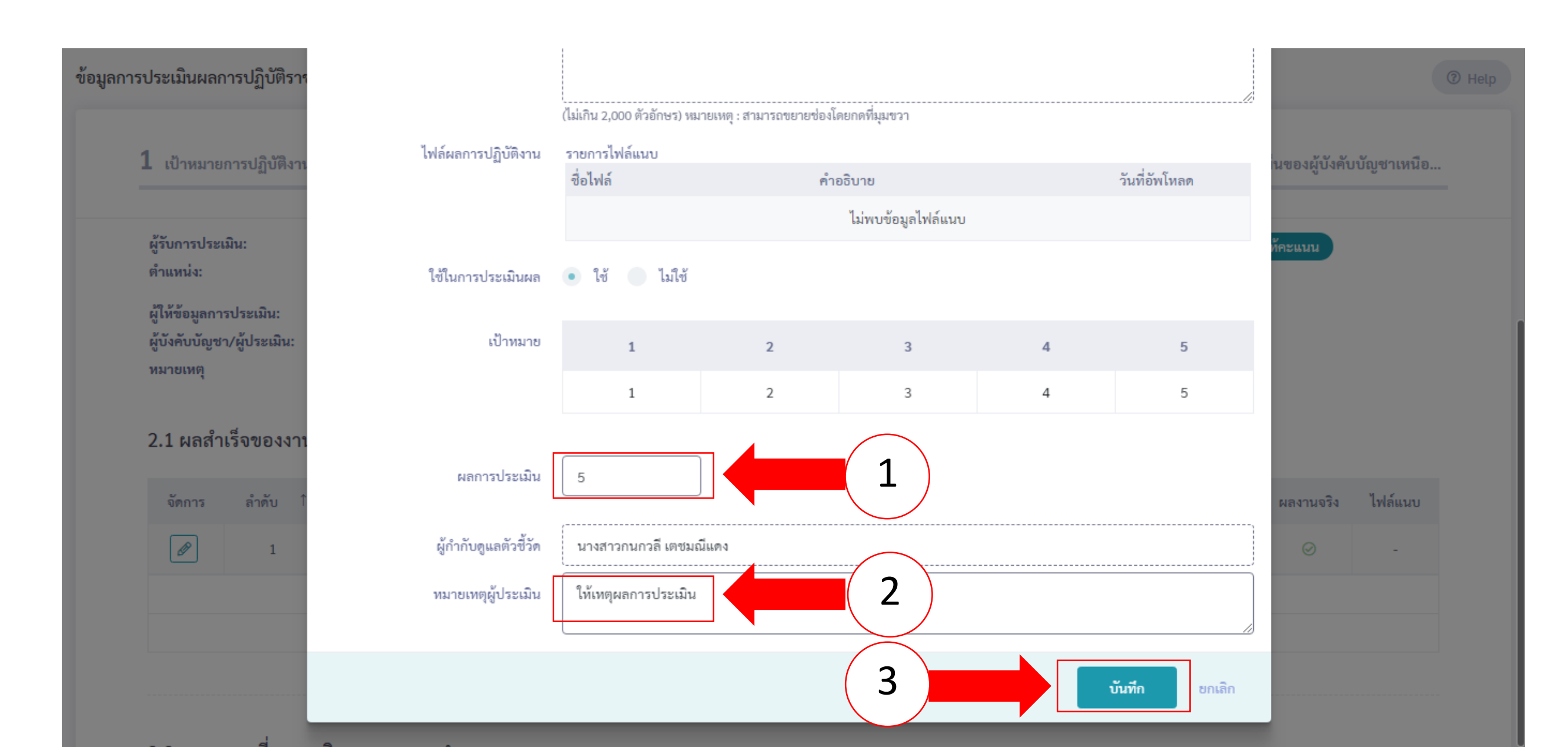

|                                       |                            |                           |                                  | 5                       |
|---------------------------------------|----------------------------|---------------------------|----------------------------------|-------------------------|
| ผู้รับการประเมิน                      | ผู้ประเมิน                 | ผู้รับการประเมิน          | ผู้ประเมิน                       | ผู้รับการประเมิน        |
| สร้างแฟ้มประเมิน<br>และกำหนดตัวชี้วัด | ยืนยัน/ปฏิเสธ<br>ตัวชี้วัด | รายงานผลการ<br>ปฏิบัติงาน | ให้คะแนน และ<br>แจ้งผลการประเมิน | รับทราบผล<br>การประเมิน |

5 กรอกระดับสมรรถนะในช่อง ผลการประเมินสมรรถนะ โดยมีช่วงระดับคะแนนที่ 1 — 5 ความหมายให้เป็นไปตามประกาศ หลักเกณฑ์และวิธีการประเมินผลการปฏิบัติราชการของข้าราชการ ในสำนักงานรัฐมนตรี และสำนักงานปลัดกระทรวง กระทรวง เกษตรและสหกรณ์ ประจำปี พ.ศ. 2566 และกดถัดไป

| 2.2 สมรร | ถนะที่แสดงจริง สูตรการคำนวณ:               |                 |                   |                     | -       |        |                    |
|----------|--------------------------------------------|-----------------|-------------------|---------------------|---------|--------|--------------------|
| ลำดับ    | สมรรถนะ                                    | ระดับที่คาดหวัง | ผลการประเมินตนเอง | ผลการประเมินสมรรถนะ | น้ำหนัก | คะแนน  | เหตุการณ์/พฤติกรรม |
| 1        | การมุ่งผลสัมฤทธิ์                          | 2               | 5.00              | 4.00 🛇              | 15.00 🖉 | 0.6000 | ให้เหตุผลประกอบ    |
| 2        | บริการที่ดี                                | 2               | 5.00              | 4.00 🖉              | 15.00 🖉 | 0.6000 |                    |
| 3        | การสั่งสมความเชี่ยวชาญในงานอาชีพ           | 2               | 5.00              | 5.00 🛇              | 15.00 🖉 | 0.7500 |                    |
| 4        | การยึดมั่นในความถูกต้องชอบธรรม และจริยธรรม | 2               | J                 | 5.00 🛇              | 15.00 🖉 | 0.7500 |                    |
| 5        | การทำงานเป็นทีม                            | 2               | 5.00              | 5.00 🛇              | 15.00 🖉 | 0.7500 |                    |
| 6        | การคิดวิเคราะท์                            | 2               | 5.00              | 5.00 🛇              | 10.00 🖉 | 0.5000 |                    |
| 7        | ความเข้าใจองค์กรและระบบราชการ              | 2               | 5.00              | 4.00 🛇              | 5.00 🖉  | 0.2000 |                    |
| 8        | การตรวจสอบความถูกต้องตามกระบวนงาน          | 2               | 5.00              | 4.00                | 10.00 🖉 | 0.4000 |                    |
|          |                                            |                 | 40                | 36                  | 100     | 4.5500 |                    |
|          |                                            |                 | ← กลับ            | อัตไป →             |         |        |                    |

|                                       |                            |                           |                                  | 5                       |
|---------------------------------------|----------------------------|---------------------------|----------------------------------|-------------------------|
| ผู้รับการประเมิน                      | ผู้ประเมิน                 | ผู้รับการประเมิน          | ผู้ประเมิน                       | ผู้รับการประเมิน        |
| สร้างแฟ้มประเมิน<br>และกำหนดตัวชี้วัด | ยืนยัน/ปฏิเสธ<br>ตัวชี้วัด | รายงานผลการ<br>ปฏิบัติงาน | ให้คะแนน และ<br>แจ้งผลการประเมิน | รับทราบผล<br>การประเมิน |

### 6 เลือกหัวข้อผลการประเมิน

| ระบบสารสนเทศทรัพยากรบุคคล<br>กระทรวงเกษตรและสหกรณ์                                                                                     | Q ค้นหา 🖓 🗊 กนกวลี เดชมณีแดง<br>ผู้ใช้งานทั่วไป, กระทรวงเกษตร 😣 DC           |
|----------------------------------------------------------------------------------------------------|------------------------------------------------------------------------------|
| ข้อมูลการประเมินผลการปฏิบัติราชการรายบุคคล 🛆 🛯 การประเมินผลการปฏิบัติราชการ                                                            | ข้อมูลการประเมินผลการปฏิบัติราชการรายบุคคล                                   |
| 1 เป้าหมายการปฏิบัติงาน 2 ให้คะแนนผลการปฏิบัติงาน                                                                                      | 3 ผลการประเมิน 4 แผนพัฒนาผลการปฏิบัติงานราย 5 ความเห็นของผู้บังคับบัญชาเหนือ |
| <b>ผู้รับการประเมิน:</b> นายธเนศ แก้วจังหาร<br>ตำแหน่ง: บุคลากร กลุ่มงานบริหารทั่วไป                                                   | ปีงบประมาณ: 2566 สถานะ: รอให้คะแนน<br>รอบที่: 1 (เปิดรอบ)                    |
| <mark>ผู้ให้ข้อมูลการประเมิน:</mark> สิบเอกอนันต์ จอสูงเนิน<br>ผู้ <b>บังคับบัญชา/ผู้ประเมิน:</b> นางสาวกนกวลี เตชมณีแดง<br>หมายเหตุ - | ผู้บังคับบัญชาเหนือขึ้นไป: -<br>ผู้บังคับบัญชาเหนือขึ้นไปอีกชั้นหนึ่ง: -     |

|                                       |                            |                           |                                  | 5                       |
|---------------------------------------|----------------------------|---------------------------|----------------------------------|-------------------------|
| ผู้รับการประเมิน                      | ผู้ประเมิน                 | ผู้รับการประเมิน          | ผู้ประเมิน                       | ผู้รับการประเมิน        |
| สร้างแฟ้มประเมิน<br>และกำหนดตัวชี้วัด | ยืนยัน/ปฏิเสธ<br>ตัวชี้วัด | รายงานผลการ<br>ปฏิบัติงาน | ให้คะแนน และ<br>แจ้งผลการประเมิน | รับทราบผล<br>การประเมิน |

# 6 เลือกดูผลการประเมิน (ต่อ)

3.1 ผลการประเมิน

| คะแนนผลสำเร็จของงาน                                                        |                |   |        |
|----------------------------------------------------------------------------|----------------|---|--------|
| ผลรวมของคะแนนผลสำเร็จของงาน<br>น้ำหนักรวม "ผลสำเร็จของงาน" x 5 (คะแนนเต็ม) | 500<br>100 x 5 | = | 1.0000 |
| คะแนนสมรรถนะ                                                               |                |   |        |
| ผลรวมของคะแนนสมรรถนะทั้งหมด<br>5 (คะแนนเต็ม)                               | 4.2            | = | 0.8400 |

| ผลการประเมินโดยรวม                                         |         |                         |              |
|------------------------------------------------------------|---------|-------------------------|--------------|
| องค์ประกอบ                                                 | น้ำหนัก | การคำนวณ                | ผลการประเมิน |
| 1. ผลสำเร็จของงาน                                          | 80 %    | ส่วนที่ 1 x 80 =        | 80.00        |
| 2. สมรรถนะ                                                 | 20 %    | ส่วนที่ 2 0.8400 × 20 = | 16.80        |
| 3. อื่น ๆ                                                  | 0 %     | ส่วนที่ 3 ( x 0 =       | 0            |
|                                                            |         |                         |              |
| ผลการประเมินโดยรวม (ผลสำเร็จของงาน) + (สมรรถนะ) + (อื่น ๆ) |         |                         |              |
|                                                            |         |                         | บันทึก       |

|                                       |                            |                           |                                  | 5                       |
|---------------------------------------|----------------------------|---------------------------|----------------------------------|-------------------------|
| ผู้รับการประเมิน                      | ผู้ประเมิน                 | ผู้รับการประเมิน          | ผู้ประเมิน                       | ผู้รับการประเมิน        |
| สร้างแฟ้มประเมิน<br>และกำหนดตัวชี้วัด | ยืนยัน/ปฏิเสธ<br>ตัวชี้วัด | รายงานผลการ<br>ปฏิบัติงาน | ให้คะแนน และ<br>แจ้งผลการประเมิน | รับทราบผล<br>การประเมิน |

# 7 ให้ความเห็นการประเมินผลสัมฤทธิ์ของงานและสมรรถนะ

| ซี่ย                      | อ-สกุล    | นางสาวกนกวลี เตชมณีแดง                              | ตำแหน่งในสายงา                         | น นักทรัพยากรบุคคล                                |
|---------------------------|-----------|-----------------------------------------------------|----------------------------------------|---------------------------------------------------|
|                           | สังกัด    | กระทรวงเกษตรและสหกรณ์/สำนักงานปลัดกระทรวงเกษตรและสห | กรณ์/กองการเจ้าหน้าที่/กลุ่มทะเบียนประ | ะวัติและบำเหน็จความชอบ                            |
| าวามเท็นด้านผลงาน (ระบุจุ | จุดเด่นแล | ะ/หรือสิ่งที่ควรแก้ไข)                              |                                        |                                                   |
|                           |           |                                                     |                                        |                                                   |
|                           |           |                                                     |                                        |                                                   |
| เวามเท็นด้านสมรรถนะ (ระ   | ะบุสมรรถ  | นะที่โดดเด่นและ/หรือสมรรถนะที่ควรได้รับการพัฒนา)    |                                        |                                                   |
|                           |           |                                                     |                                        |                                                   |
|                           |           |                                                     |                                        |                                                   |
|                           |           |                                                     |                                        | ไม่อนุญาตให้ผู้ให้ข้อมูลแก้ไขคะแนน อนุญาตให้เห็นค |
|                           |           |                                                     |                                        |                                                   |

|                                       |                            |                           |                                  | 5                       |
|---------------------------------------|----------------------------|---------------------------|----------------------------------|-------------------------|
| ผู้รับการประเมิน                      | ผู้ประเมิน                 | ผู้รับการประเมิน          | ผู้ประเมิน                       | ผู้รับการประเมิน        |
| สร้างแฟ้มประเมิน<br>และกำหนดตัวชี้วัด | ยืนยัน/ปฏิเสธ<br>ตัวชี้วัด | รายงานผลการ<br>ปฏิบัติงาน | ให้คะแนน และ<br>แจ้งผลการประเมิน | รับทราบผล<br>การประเมิน |

8 เลือกให้เห็นคะแนน กดบันทึก / เลือกไม่อนุญาตให้ผู้ให้ข้อมูลแก้ไขคะแนน กรณีผู้ประเมินเห็นว่าผลคะแนนนี้เป็นที่สิ้นสุด

| ชื่อ-สกุล <b>นางสาวกนกวลี เตชมณีแดง</b>                         |                                        | ตำแหน่งในสายงาน             | นักทรัพยากรบุคคล                                          |
|-----------------------------------------------------------------|----------------------------------------|-----------------------------|-----------------------------------------------------------|
| สังกัด กระทรวงเกษตรและสหกรณ์/สำนักงา                            | นปลัดกระทรวงเกษตรและสหกรณ์/กองการเจ้าท | เน้าที่/กลุ่มทะเบียนประวัติ | า้และบำเหน็จความชอบ                                       |
| มเห็นด้านผลงาน (ระบุจุดเต่นและ/หรือสิ่งที่ควรแก้ไข)             |                                        |                             |                                                           |
|                                                                 |                                        |                             |                                                           |
|                                                                 |                                        |                             |                                                           |
| มเห็นด้านสมรรถนะ (ระบุสมรรถนะที่โดดเด่นและ/ทรือสมรรถนะที่ควรได้ | รับการพัฒนา)                           |                             | ]                                                         |
|                                                                 |                                        |                             |                                                           |
|                                                                 |                                        |                             |                                                           |
|                                                                 |                                        |                             | 📃 ไม่อนุญาตให้ผู้ให้ข้อมูลแก้ไขคะแนน 🔽 อนุญาตให้เห็นคะแนน |
|                                                                 |                                        |                             |                                                           |

|                                       |                            |                           |                                  | 5                       |
|---------------------------------------|----------------------------|---------------------------|----------------------------------|-------------------------|
| ผู้รับการประเมิน                      | ผู้ประเมิน                 | ผู้รับการประเมิน          | ผู้ประเมิน                       | ผู้รับการประเมิน        |
| สร้างแฟ้มประเมิน<br>และกำหนดตัวชี้วัด | ยืนยัน/ปฏิเสธ<br>ตัวชี้วัด | รายงานผลการ<br>ปฏิบัติงาน | ให้คะแนน และ<br>แจ้งผลการประเมิน | รับทราบผล<br>การประเมิน |

7 ข้อสังเกตคนที่ได้รับการให้คะแนนแล้ว หรือยังไม่ได้รับการให้คะแนน เข้าที่เมนู การประเมินผู้ใต้บังคับบัญชา กคค้นหา 1 ครั้ง

| 10 💙                       | แตลง 1 ซึ่ง 10 จากร | ทั้งหมด 57 รายการ       |      |                    |                         |    |                          |                                              |                                                                                             |                             |         |                              |
|----------------------------|---------------------|-------------------------|------|--------------------|-------------------------|----|--------------------------|----------------------------------------------|---------------------------------------------------------------------------------------------|-----------------------------|---------|------------------------------|
| อนุญาต<br>ให้เห็น<br>คระบบ | Series              | <b>ป้อนประมาณ</b><br>11 | หิบฟ | <b>צערסת</b><br>11 | ชื่อผู้ในการประเมิน     | 11 | เสยที่<br>ถ่านหน่อ<br>11 | สำแหน่งในสาธงาน<br>11                        | ສຳນັກ/ຄວາ                                                                                   | ชื่อสูประบับ                | 96      | <b>มลการประเบ็น</b><br>11 11 |
|                            | exø<br>Ø            | 2566/1                  |      | รอไปสอบบบ          | บางสาวสุภาบัน สกุลเสริญ |    | 152                      | เจ้าหนักงานการเงินและ<br>นัญชี<br>ฟุษกรมชิกร | กระการสารอานอาการมี / สำนักงารมีสิตกระการสารอานอาการมี<br>/<br>สำนักแผนงานและโครงการที่แตนะ | บายปัญชา ศิริวัฒนะคระกูล    | 80/20/0 | ٥                            |
|                            | ð×ø<br>Ø®           | 2966/1                  |      | ระโฟลมบบ           | บางสาวเสาวชล คำพิบูล    |    | 45                       | <b>ນຸດລາດຮ</b><br>ໜູ່ແຕ່ແນວິດຕາດໃນໃຫ         | กรรรรมของสามอาหารรั / สำนักงานมีสีครรรรรมของสองสาม<br>/<br>กองการเจ้าหม้าที่                | บางสาวขวัญเรือบ บงคลสวัลดี  | 80/20/0 | 92.00                        |
|                            | ð×ø<br>Ø®           | 2966/1                  |      | ระโฟลนบบ           | บางสุนาชิส สุมีญญา      |    | 43                       | <b>มุคลากร</b><br>ฟุณาระวิหารกับไป           | กระกรรมของสาวมี / สำนักงานใช้ครรมกระทะสามอาจกระไ<br>/<br>กองการเจ้าหน้าที่                  | บางสาวขวัญเรือบ มงคลสวัสดิ์ | 80/20/0 | 0.00                         |
|                            | ð×ø<br>Øt           | 2966/1                  |      | ระโฟลมบบ           | บางสาวจุขารัสป์ สวบบาลา |    | 39                       | เจ้าหน้าที่มันทึกช่อมูล<br>ฟุษาระวิกร        | กรรกรรมของสาวมี / สำนักงานใช้ครรรกรรมของสาวมี<br>/<br>กองการเจ้าหน้าที่                     | บางสาวขวัญเรือบ มงคดสวัสดิ์ | 812010  | 92.00                        |
|                            | ð×ø<br>Øt           | 2966/1                  |      | รอไฟสมบบ           | บางสาวกนกอร เพียบปัญจะ  |    | 42                       | <b>มุคลากร</b><br>ฟุณาระโทรงไปป              | กรรกรรมของสาวมี / สำนักงานใช้ครรรกรรมของสาวมี<br>/<br>กองการเจ้าหน้าที่                     | บางสาวขวัญเรือบ มงคลสวัสดิ์ | 8/200   | 0.00                         |
|                            | ð×ø<br>Øt           | 2966/1                  |      | รอไปสองแบบ         | บางสารอับพร ข่างเรือบ   |    | 36                       | เจ้าพ <b>นักงานทัสด</b><br>กลุ่มงานมักร      | กรรรรณของสามอาหารรั / สำนักงานมีสิตกรรรณของสามอาหารรั<br>/<br>กองการเจ้าหม้าที่             | บางสาวขวัญเรือบ บงคลสวัสดิ์ | 80/20/0 | ٥                            |
| Ø                          | ð×ø<br>Ø®           | 2966/1                  |      | ระโปลมเบบ          | บายธเบต แก้วจังหาร      |    | 45                       | <b>บุคลากร</b><br>ฟุติสารรักกทั่วไป          | กรรรรมของสามอาหารรู้ / สำนักงานมีสิตกรรรมของสามอาหารรู้<br>/<br>กองการเจ้าหม้าที่           | บางสาวขวัญเรือบ บงคลสวัลดี่ | 80/20/0 | 71.60                        |
|                            | ð×ø<br>Ø®           | 2966/1                  |      | รอไฟสนาม           | บางสาวพรรณภิพม์ สาทคริ  |    | 52                       | <b>บุคลากร</b><br>ฟุติสารรักกทั่วไป          | กรรกรรมของสามารถสาวได้ (กำลังการเสียกรรกรรมของสาวมี)<br>(<br>กองการเจ้าหม้าที่              | บางสาวขวัญเรือบ บงคดสวัสดิ์ | 80/20/0 | ٥                            |
|                            | exø<br>Ø            | 2966/1                  |      | รอไฟสมบบ           | บางสาวสุทัศรา ไทยโคกสี  |    | 47                       | <b>ນຸດລາດຮ</b><br>ໜູ່ແຕ່ແນວິດຕາດິນໃຫ         | กระกรรณหมายสามสายการไ / สำนักงานนิจังกระกรรณหมายสาม<br>/<br>กองการเจ้าหม้าที่               | บางสาวขวัญเรือบ บงคลสวัลดี  | 80/20/0 | 0.00                         |
|                            | 8%ø<br>Ø            | 2588/1                  |      | สรุปผลแล้ว         | นายธเนศ แก้วจังหาร      |    | 45                       | <b>บุคลากร</b><br>กรุ่มงานปรากวิ่ไป          | กรราชวงกษอรและสพกรรม / สำนักงานปลัดกรราชวงกษอรและสหกรรม<br>/<br>คองคารเจ้าหน้าที่           | นางสาวขวัญเรือน มงคลสวัสดิ์ | 80/20/0 | 71.60                        |
|                            |                     |                         |      |                    |                         |    |                          |                                              |                                                                                             |                             |         |                              |

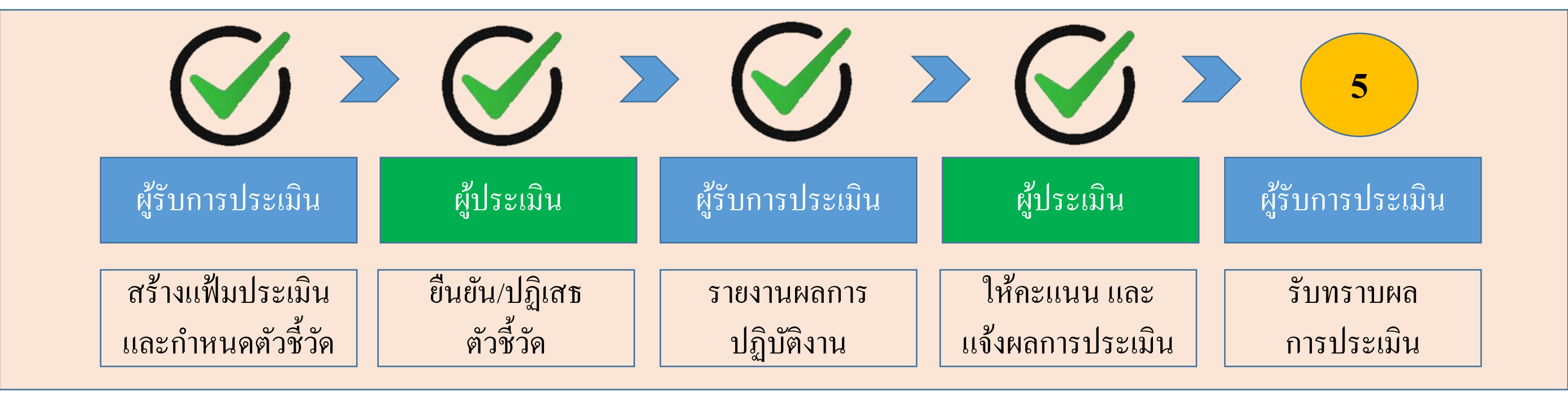

เสร็จสิ้นขั้นตอน ให้คะแนน และแจ้งผลการปฏิบัติงาน ของผู้ประเมิน <u>สถานะของแฟ้ม</u> กรณี ปลดล็อคการแก้ไขตัวชี้วัด : รอตั้งเป้าหมาย (กลับไปแก้ไขตัวชี้วัด) กรณี ให้คะแนนแล้ว : รอให้คะแนน เมื่อผ่านคณะกรรมการกลั่นกรองจึงกดให้เห็นคะแนน : รอรับทราบคะแนน

| ผู้รับการประเมิน                      | ผู้ประเมิน                 | ผู้รับการประเมิน          | ผู้ประเมิน                       | ผู้รับการประเมิน        |
|---------------------------------------|----------------------------|---------------------------|----------------------------------|-------------------------|
| สร้างแฟ้มประเมิน<br>และกำหนดตัวชี้วัด | ยืนยัน/ปฏิเสธ<br>ตัวชี้วัด | รายงานผลการ<br>ปฏิบัติงาน | ให้คะแนน และ<br>แจ้งผลการประเมิน | รับทราบผล<br>การประเมิน |

### 1 กครับทราบ หรือ ไม่รับทราบผล

| ระบบสารสนเทศทรัพยากรบุคคล     กระทรวงเกษตรและสหกรณ์                           |                  |                  | Q а́ии         | n       |                     | ธเนศ แก้วจังหา<br>ผู้ใช้งานทั่วไป, กร | ы<br>слиглицан 8 DC |
|-------------------------------------------------------------------------------|------------------|------------------|----------------|---------|---------------------|---------------------------------------|---------------------|
| 🕅 การลาและการลงเวลา                                                           |                  |                  |                |         |                     |                                       |                     |
| การประเมินผลการปฏิบัติราชการ 🍙 - การประเมินผลการปฏิบัติราชการ - การประเมินผลก | าารปฏิบัติราชการ |                  |                |         |                     |                                       | Help                |
| ประจำปึงบประมาณ ทั้งหมด                                                       | ~                |                  |                |         |                     |                                       |                     |
| รายการแบบประเมินรายบุคคล                                                      |                  |                  |                |         | 🖪 รายงานตัวชี้วัดรา | ยบุคคล 🗍 คัดลอก                       | า + เพิ่มข้อมูล     |
| 10 🥆 แสดง 1 ถึง 1 จากทั้งหมด 1 รายการ                                         |                  |                  |                |         |                     |                                       | ส่งออกไฟล์ 🗸        |
| จัดการ ปึงบประมาณใ↓ พิมพ์ สถานะ                                               | ↑↓ %             | ่ใ↓ ผลการประเมิน | 1↓ ผลสัมฤทธิ์ฯ | สมรรถนะ | อื่นๆ รับ           | บทราบผลคะแนน                          | จำนวนสมรรถนะ        |
| แบบประเมินผลการปฏิบัติงาน                                                     |                  |                  |                |         |                     |                                       |                     |
| 🖹 🕢 🖉 2566/1 🔯 🔛 รอรับทราบคะแนน                                               | 80/20/0          | 96.80            | 80.00          | 16.80   | 0.00 saš            | รับทราบคะ 🗸                           | 6 0 0 0             |
| 10 🗸 แสดง 1 ถึง 1 จากทั้งหมด 1 รายการ                                         |                  |                  |                |         | ¢                   | รับทราบ<br>ใม่รับทราบ                 | < 1 >               |

| ผู้รับการประเมิน                      | ผู้ประเมิน                 | ผู้รับการประเมิน          | ผู้ประเมิน                       | ผู้รับการประเมิน        |
|---------------------------------------|----------------------------|---------------------------|----------------------------------|-------------------------|
| สร้างแฟ้มประเมิน<br>และกำหนดตัวชี้วัด | ยืนยัน/ปฏิเสธ<br>ตัวชี้วัด | รายงานผลการ<br>ปฏิบัติงาน | ให้คะแนน และ<br>แจ้งผลการประเมิน | รับทราบผล<br>การประเมิน |

### 2 สถานะกาประเมินจะเปลี่ยนจาก รอรับทราบคะแนน เป็น สรุปผลแล้ว

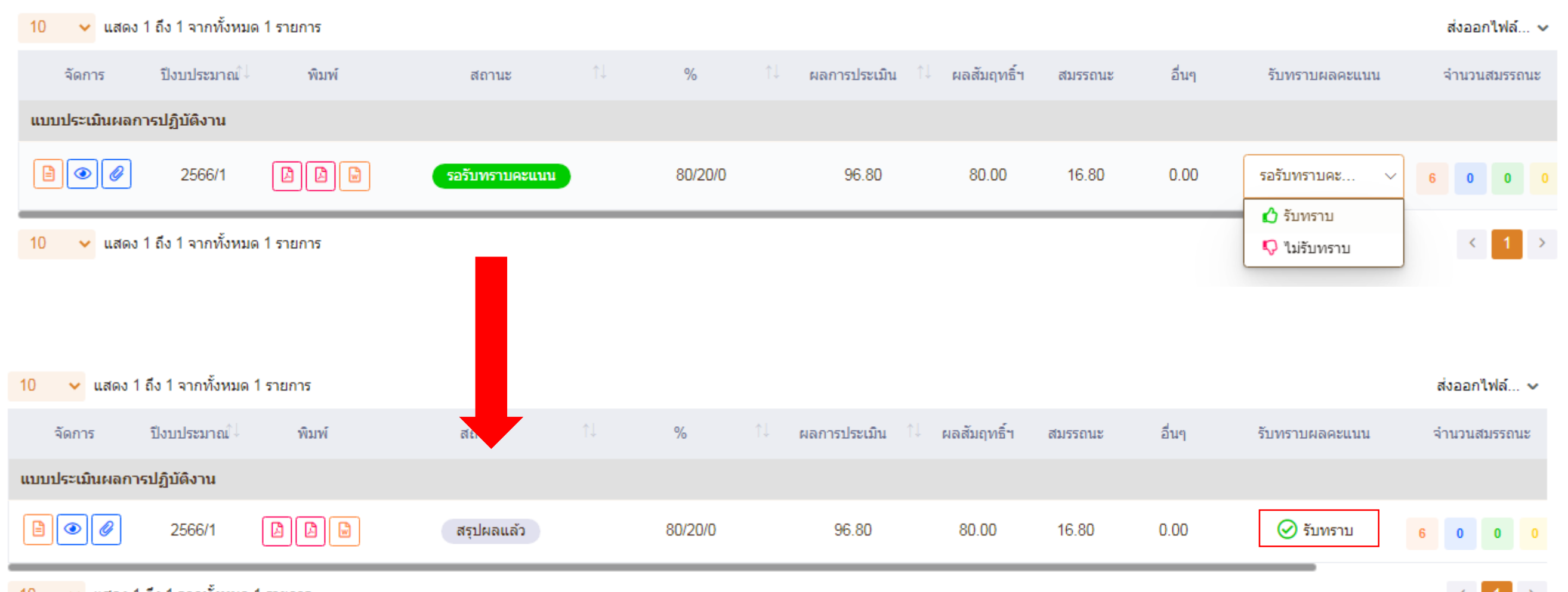

10 🗸 แสดง 1 ถึง 1 จากทั้งหมด 1 รายการ

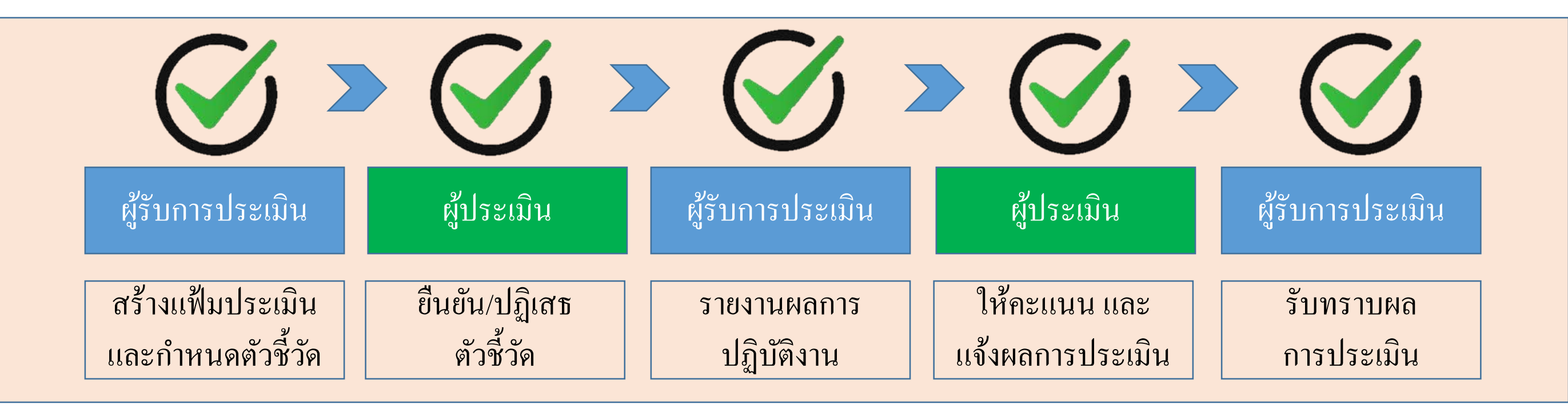

# เสร็จสิ้นขั้นตอน รับทราบผลการประเมิน <u>สถานะของแฟ้ม</u> : สรุปผลแล้ว กรณี กดรับทราบผล : -กรณี กดไม่รับทราบผล ให้ปริ้นแบบสรุปผลการปฏิบัติงานจากระบบและให้ข้าราชการ ในสำนักงานลงชื่อเป็นพยานการแจ้งผลการประเมินเก็บไว้เป็นหลักฐาน

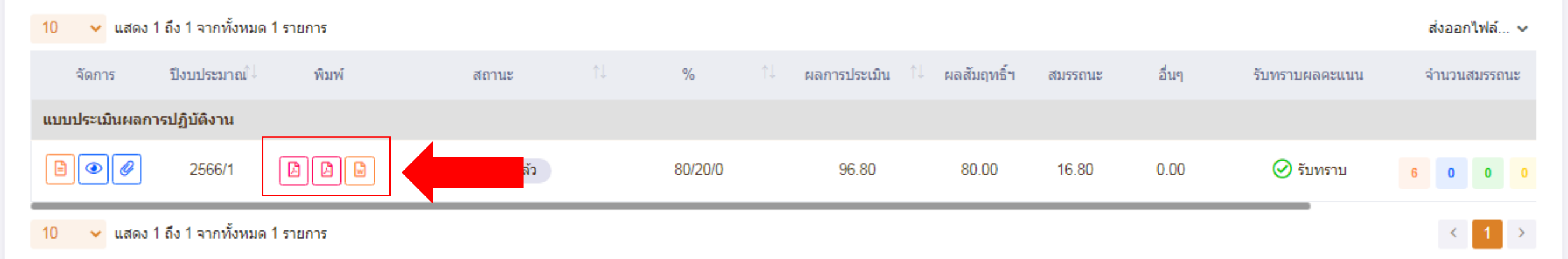